# Priručnik za korisnika

| 32PHS4001 |
|-----------|
| 32PHT4001 |
| 43PFS4001 |
| 43PFT4001 |
| 49PFS4001 |
| 49PFT4001 |

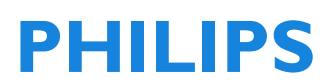

## Sadržaj

| Bezbednost i zaštita ekrana                                                                                                    | 5                                                                                  |
|----------------------------------------------------------------------------------------------------|------------------------------------------------------------------------------------|
| Bezbednost<br>Rizik od strujnog udara ili požara!<br>Rizik od kratkog spoja ili požara!<br>Bizik od povrede ili očtoćenja                                                                                                    | 5<br>5<br>5                                                                        |
| kizik od povrede ili ostečenja<br>televizora!<br>Rizik od povrede dece!<br>Rizik od pregrevanja!<br>Rizik od povrede, požara ili oštećer<br>kabla za napajanje!<br>Rizik od oštećenja sluha!<br>Niske temperature<br>Zaštita ekrana                                                                                                    | 5<br>5<br>6<br>6<br>6<br>6<br>6<br><b>6</b>                                        |
| POČETNO PODEŠAVANJE<br>Pročitajte bezbednosna uputstva                                                                                                    | <b>7</b><br>7                                                                      |
| Uputstva za instalaciju postolja za TV i<br>montiranje na zid<br>Instalacija postolja za TV<br>Uputstva za montiranje na zid<br>Saveti u vezi sa postavljanjem<br>Kabl za napajanje<br>Kabl antene<br>Satelitska antena                                                                                                    | 7<br>7<br>7<br>7<br>8<br>8                                                         |
| Povezivanje uređaja<br>O povezivanju<br>Vodič za povezivanje<br>Antenski priključak<br>HDMI priključci<br>YPbPr-zvuk levo i desno<br>CVBS-zvuk levo i desno<br>Audio izlaz – optički (SPDIF-OUT)<br>Zajednički interfejs -CAM<br>CI+<br>CAM<br>TV dekoder – STB<br>Satelitski risiver<br>Sistem kućnog bioskopa<br>Povežite se sa HDMI ARC<br>Povežite se sa HDMI | <b>8</b><br>8<br>8<br>9<br>9<br>10<br>10<br>10<br>10<br>10<br>10<br>11<br>11<br>11 |
| Blue-ray disk plejer                                                                                                    | 11                                                                                 |

| DVD plejer                                                                                                    | 11                                                        |
|----------------------------------------------------------------------------------------------------|-----------------------------------------------------------|
| Igračka konzola                                                                                                    | 12                                                        |
| USB fleš disk                                                                                                    | 12                                                        |
| Računar                                                                                                    | 12                                                        |
| Slušalica                                                                                                    | 12                                                        |
| USB interfejs                                                                                                    | 12                                                        |
| <b>Uključivanje</b>                                                                                                    | <b>12</b>                                                 |
| Uključivanje/isključivanje, režim mirovar                                                                                                    | nja                                                       |
| Uključivanje<br>Režim mirovanja<br>Isključivanje napajanja<br>Dugmad na TV-u                                                                                               | 12<br>12<br>12<br>12<br>12<br>13                          |
| Daljinski upravljač<br>1. Pregled tastera<br>Na vrhu<br>Na sredini<br>Na dnu<br>2. Pregled tastera<br>Na vrhu<br>Na sredini<br>Na dnu<br>IR senzor<br>Baterije<br>Čišćenje | <b>14</b><br>14<br>15<br>15<br>15<br>16<br>16<br>17<br>17 |
| <b>TV kanali</b>                                                                                                    | <b>17</b>                                                 |
| Lista kanala                                                                                                    | 17                                                        |
| O listi kanala                                                                                                    | 17                                                        |
| Otvorite listu kanala                                                                                                    | 17                                                        |
| Filtrirajte listu kanala                                                                                                    | 17                                                        |
| Gledanje TV kanala                                                                                                    | 18                                                        |
| Podesite kanal                                                                                                    | 18                                                        |
| Više o kanalima                                                                                                    | 18                                                        |
| Zaključajte kanal                                                                                                    | 18                                                        |
| Omiljeni kanali                                                                                                    | 18                                                        |
| Otvorite meni za kanale                                                                                                    | 18                                                        |
| <b>Kanal</b>                                                                                                    | <b>19</b>                                                 |
| Instalacija kanala-antenski, kablovski                                                                                                    | 19                                                        |
| Ažurirajte kanale                                                                                                    | 19                                                        |

| Instalacija kanala-satelitski                                                                                                    | 19                                           |
|----------------------------------------------------------------------------------------------------|----------------------------------------------|
| Gledanje satelitskog kanala                                                                                                    | 19                                           |
| Instalacija satelitskog kanala                                                                                                    | 20                                           |
| Uređivanje kanala                                                                                                    | 20                                           |
| Lista zakazanih snimanja                                                                                                    | 20                                           |
| Informacije o signalu                                                                                                    | 20                                           |
| Informacije o Cl                                                                                                    | 20                                           |
| Ažuriranje softvera (OAD)                                                                                                    | 20                                           |
| Podešavanje satelitske antene                                                                                                    | 20                                           |
| Ručna instalacija                                                                                                    | 20                                           |
| Dodaj satelit                                                                                                    | 20                                           |
| Podešavanje transpondera                                                                                                    | 21                                           |
| Podešavanje Ku_HOTBIRD                                                                                                    | 21                                           |
| Programski vodič za TV                                                                                                    | <b>21</b>                                    |
| Šta je potrebno                                                                                                    | 21                                           |
| Korišćenje vodiča za TV program                                                                                                    | 22                                           |
| Otvorite TV vodiča                                                                                                    | 22                                           |
| Snimač                                                                                                    | 22                                           |
| Podsetnik                                                                                                    | 22                                           |
| Preth. dan                                                                                                    | 22                                           |
| Naredni dan                                                                                                    | 22                                           |
| Snimanje i Time-shift<br>Snimanje<br>Šta je potrebno<br>Snimanje programa<br>Otvorite ili izbrišite listu snimaka<br>Time-shift<br>Šta je potrebno<br>Koristite Time-shift za program<br>Ponovna reprodukcija | 22<br>22<br>22<br>23<br>23<br>23<br>23<br>23 |
| <b>Izvori</b>                                                                                                    | <b>23</b>                                    |
| Prebacite na drugi signal uređaja                                                                                                    | 23                                           |
| Iz režima mirovanja                                                                                                    | 23                                           |
| EasyLink                                                                                                    | 23                                           |
| Vreme<br>Podešavanja vremena<br>Tajmer za spavanje<br>Vremenska zona<br>Automatski režim mirovanja<br>Tajmer za meni na ekranu<br>Letnje vreme                                                                | 24<br>24<br>24<br>24<br>24<br>24<br>24<br>24 |
| ZAKLJUČAJ                                                                                                    | <b>24</b>                                    |
| Zaključavanje sistema                                                                                                    | 24                                           |

| Podesi lozinku                                                                                                    | 24                                                                                                    |
|----------------------------------------------------------------------------------------------------|----------------------------------------------------------------------------------------------------|
| Zaključavanje kanala                                                                                                    | 24                                                                                                    |
| Roditeljska kontrola                                                                                                    | 24                                                                                                    |
| Zaključavanje tastera                                                                                                    | 24                                                                                                    |
| PODEŠAVANJE<br>Opšta podešavanja<br>Jezik<br>Jezik za TTX<br>Jezik za zvuk<br>Jezik titlova<br>Osobe sa oštećenim sluhom<br>Sistem datoteka za PVR<br>Odnos stranica<br>Plavi ekran<br>Prva instalacija<br>Resetovanje<br>Ažuriranje softvera (USB)<br>HDMI CEC-Easylink<br>Pomoć | 24<br>24<br>24<br>24<br>24<br>24<br>25<br>25<br>25<br>25<br>25<br>25<br>25<br>25<br>25<br>25<br>25<br>25 |
| <b>SLIKA</b>                                                                                                    | 25                                                                                                    |
| Podešavanje slike                                                                                                    | 25                                                                                                    |
| <b>ZVUK</b>                                                                                                    | <b>25</b>                                                                                                |
| Podešavanje zvuka                                                                                                    | 25                                                                                                    |
| <b>MULTIMEDIJA</b>                                                                                                    | <b>26</b>                                                                                                |
| Putem USB veze                                                                                                    | 26                                                                                                    |
| Fotografija                                                                                                    | 26                                                                                                    |
| Muzika                                                                                                    | 26                                                                                                    |
| Film                                                                                                    | 26                                                                                                    |
| TEKST                                                                                                    | 27                                                                                                    |
| Informacije o specifikaciji<br>Rezolucije ekrana<br>Multimedija<br>Snaga zvuka<br>Rezolucija ekrana<br>Tjuner/prijem/slanje<br>Daljinski upravljač<br>Napajanje<br>Dimenzije i težina                                                                                             | 27<br>27<br>27<br>27<br>27<br>28<br>28<br>28<br>28<br>28                                                 |
| <b>Softver</b>                                                                                                    | <b>28</b>                                                                                                |
| Ažuriranje softvera                                                                                                    | 28                                                                                                    |
| Softver otvorenog kôda                                                                                                    | 29                                                                                                    |
| Izjava o licenci za otvoreni kôd                                                                                                    | 29                                                                                                    |

| Rešavanje problema i podrška          | 30 |
|---------------------------------------|----|
| Opšti problemi                        | 30 |
| Problemi u vezi sa kanalima           | 30 |
| Problemi u vezi sa slikom             | 30 |
| Problemi sa zvukom                    | 30 |
| Problemi sa povezivanjem preko HDM    | I  |
| veze                                  | 30 |
| Problemi sa povezivanjem sa računaror | n  |
|                                       | 31 |
| Obratite nam se                       | 31 |
| Upozorenje                            | 31 |
| Uslovi korišćenja, autorska prava i   |    |
| licence                               | 31 |
| Uslovi korišćenja                     | 31 |
| Autorska prava i licence              | 31 |

## Bezbednost i zaštita ekrana

### Bezbednost Rizik od strujnog udara ili požara!

• Nikada nemojte da izlažete televizor kiši ili vodi.

 Nikada nemojte da postavljate posude sa tečnošću, kao što su vaze, u blizini televizora.
 Ako se tečnost prospe na ili u televizor, odmah isključite kabl za napajanje televizora.
 Obratite se korisničkom servisu kompanije Philips radi provere televizora pre upotrebe.

 Nikada nemojte da postavljate televizor, daljinski upravljač ili baterije blizu otvorenog plamena ili drugih izvora toplote, uključujući i direktne sunčeve zrake.

 U cilju sprečavanja širenja požara, sveće ili druge plamenove držite podalje od televizora, daljinskog upravljača i baterija sve vreme.

 Nikada nemojte da ubacujete predmete u ventilacione otvore ili druge otvore na televizoru.

 Kada se televizor zakrene, postarajte se da se kabl za napajanje ne napreže.
 Naprezanje kabla za napajanje može dovesti do olabljivanja veza i stvaranja električnih lukova.

• Da biste razdvojili televizor od napajanja, utikač televizora se mora izvaditi iz utičnice. Prilikom razdvajanja od napajanja, uvek povlačite utikač, a nikada kabl. Postarajte se da imate potpuni pristup utikaču, kablu za napajanje i utičnici sve vreme.

## Rizik od kratkog spoja ili požara!

 Nikada nemojte da izlažete daljinski upravljač ili baterije kiši, vodi ili prekomernoj toploti.

• Izbegavajte da opterećujete utikače. Olabavljeni utikači mogu da dovedu do stvaranja električnih lukova ili požara.

# Rizik od povrede ili oštećenja televizora!

• Potrebne su dve osobe za podizanje i prenos televizora koji teži više od 25 kg.

 Prilikom postavljanja televizora na postolje, koristite isključivo priloženo postolje.
 Pričvrstite postolje za televizor čvrsto.
 Postavite televizor na ravnu površinu koja može da izdrži kombinovanu težinu televizora i postolja.

• Kada montirate televizor na zid, koristite isključivo zidni nosač koji može da izdrži težinu televizora. Pričvrstite zidni nosač za zid koji može da izdrži kombinovanu težinu televizora i zidnog nosača. Kompanija TP Vision Europe B.V. nije odgovorna za nepravilno montiranje na zid koje može da dovede do nesrećnog slučaja, povrede ili oštećenja.

• Ako je potrebno da skladištite televizor, rastavite postolje od televizora. Nikada nemojte da postavljate televizor na zadnju stranu dok je postolje instalirano.

• Pre nego što povežete televizor sa strujnom utičnicom, postarajte se da se napon napajanja poklapa sa naponom naznačenim na zadnjoj strani televizora. Nikada nemojte da povezujete televizor sa utičnicom ako se napon razlikuje.

• Delovi ovog proizvoda mogu biti izrađeni od stakla. Rukujte pažljivo da biste izbegli povredu i oštećenje.

#### Rizik od povrede dece!

• Pratite ove mere predostrožnosti da biste sprečili da se televizor prevme i dovede do povrede dece:

• Nikada nemojte da postavljate televizor na površinu prekrivenu tkaninom ili drugim materijalom koji se može povući.

• Postarajte se da nijedan deo televizora ne visi preko ivice površine.

 Nikada nemojte da postavljate televizor na visok nameštaj (kao što je polica) bez vezivanja za nameštaj i zid ili bez odgovarajuće potpore.

• Uputite decu u vezi sa opasnostima penjanja na nameštaj da bi dosegli do televizora.

#### Rizik od gutanja baterija!

 Proizvod / daljinski upravljač može sadržati dugmastu bateriju koja se može progutati. Bateriju držite van domašaja dece sve vreme!

## Rizik od pregrevanja!

• Nikada nemojte da instalirate televizor u ograničenom prostoru Uvek ostavite najmanje 10 cm prostora oko televizora zbog ventilacije. Postarajte se da zavese ili drugi predmeti nikada ne prekriju ventilacione otvore na televizoru.

#### Rizik od povrede, požara ili oštećenja kabla za napajanje!

• Nikada nemojte da postavljate televizor ili druge predmete na kabl za napajanje.

 Īsključite kabl televizora iz utičnice i antenu pre oluja sa grmljavinom. Tokom oluja sa grmljavinom nikada nemojte da dodirujete nijedan deo televizora, kabla za napajanje ili antenskog kabla.

#### Rizik od oštećenja sluha!

• Izbegavajte korišćenje slušalica pri visokim nivoima zvuka ili tokom dužeg perioda.

#### Niske temperature

• Ako se televizor transportuje na temperaturama nižim od 5 °C, otpakujte televizor i sačekajte dok se temperatura televizora ne izjednači sa temperaturom prostorije pre povezivanja televizora sa utičnicom za napajanje.

## Zaštita ekrana

 Izbegavajte stacionarne slike što je više moguće. Stacionarne slike su slike koje ostaju na ekranu duži period. Primer: meniji na ekranu, crne trake i prikaz vremena. Ako morate da koristite stacionarne slike, smanjite kontrast slike i osvetljenje da biste izbegli oštećenje ekrana.

Isključite utikač televizora pre čišćenja.

 Očistite televizor i okvir mekom, vlažnom krpom. Nikada nemojte da koristite supstance kao što su alkohol, hemikalije ili sredstva za čišćenje domaćinstva na televizoru.

• Rizik od oštećenja ekrana televizora! Nikada nemojte da dodirujete, gurate, trljate ili udarate ekran nekim predmetom.

• Da biste izbegli deformacije i promenu boje, obrišite kapi vode što je pre moguće.

 Napomena: Napomena: Stacioname slike mogu dovesti do trajnog oštećenja ekrana televizora.

 Nemojte da prikazujete stacionarne slike na LCD ekranu duže od dva sata jer to može dovesti do zaostajanja slika. Da biste to sprečili, smanjite osvetljenje i kontrast na ekranu.

Prikaz programa u formatu 4:3 duži period može dovesti do tragova na levoj i desnoj ivici ekrana, kao i duž ivica slike. Izbegavajte da koristite ovaj režim tokom dužih perioda.

 Prikaz stacionanih slika iz video igara ili sa računara tokom dužeg perioda može dovesti do delimičnog zaostajanja slika i izgleda postojanja ,,duhova" koji su izazvani utiskivanjem slike u ekran. Smanjite osvetljenje i kontrast ekrana kada koristite televizor na ovaj način.

• Zaostale slike i drugi tragovi koji se prikazuju na ekranu televizora kao rezultat gorenavedenih stavki nisu pokriveni garancijom.

## POČETNO PODEŠAVANJE

## Pročitajte bezbednosna uputstva

Pročitajte bezbednosna uputstva pre upotrebe televizora. U meniju Help (Pomoć), idite na **Safety and Screen care (Bezbednost i zaštita ekrana).** 

## Uputstva za instalaciju postolja za TV i montiranje na zid

### Instalacija postolja za TV

Uputstva za instalaciju postolja za TV možete pronaći u Vodiču za brzi početak koji se isporučuje zajedno sa TV-om u kartonskoj kutiji. U slučaju da ste izgubili Vodič za brzi početak, možete ga preuzeti sa adrese www.philips.com. Koristite broj tipa proizvoda za televizor da biste potražili Vodič za brzi početak koji želite da preuzmete.

#### Uputstva za montiranje na zid

Vaš televizor je takođe pripremljen za montiranje pomoću nosača za zid prema standardu VESA (prodaje se zasebno).

Koristite sledeći VESA kôd kada kupujete zidni nosač.

Da biste čvrsto fiksirali nosač, koristite zavrtnje dužine koja je naznačena na crtežu.

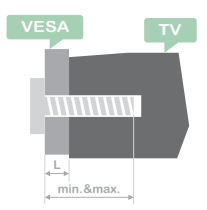

Saveti: Ova slika služi samo kao referenca. Obratite pažnju na sledeće: "L" je postolje za debljinu VESA. **32PHS4001 / 32PHT4001:** 

#### VESA MIS-F 200x100mm, M4x25mm. 42PFS4012 / 43PFS4001 / 43PFT4001 / 49PFS4001 / 49PFT4001:

VESA MIS-F 200x300mm. Gornja strana M6x43mm. Donja strana M6x28mm. **32PHS4012**: VESA MIS-F 100x100mm, M4x23mm. **43PFS4012**: VESA MIS-F 400x200mm. Gornja strana M6x45mm. Donja strana M6x23mm. **50PFS4012/12**: VESA MIS F 200x200mm

VESA MIS-F 200x200mm. Gornja strana M6x45mm. Donja strana M6x23mm.

#### Oprez:

Montiranje TV-a na zid zahteva posebne vešte i to treba da obavlja isključivo kvalifikovana osoba. Montiranje TV-a na zid treba da zadovolji bezbednosne standarde u skladu sa težinom televizora. Takođe pročitajte bezbednosne mere predostrožnosti pre pozicioniranja televizora.

Kompanija TP Vision Europe B.V. nije odgovorna za nepravilne radnje, montiranje TV-a na zid koje dovodi do nesrećnog slučaja, povrede ili oštećenja.

## Saveti u vezi sa postavljanjem

• Postavite televizor tako da ne bude izložen direktnoj sunčevoj svetlosti.

• Postavite televizor na do 15 cm od zida.

• Idealna razdaljina za gledanje televizora je trostruko veća od dijagonale njegovog ekrana. Kada sednete, vaše oči treba da su u ravni sa centrom ekrana.

## Kabl za napajanje

• U potpunosti ubacite utikač u utičnicu.

• Postarajte se da utikač u utičnici bude lako dostupan sve vreme.

• Saveti: Ako nećete koristiti televizor duže vreme, isključite utikač.

## Kabl antene

• Ubacite utikač antene čvrsto u utičnicu ANTENNA (ANTENA) na zadnjoj strani televizora.

 Možete da povežete signalni kabl antene sa antenskog distributivnog sistema. Koristite IEC koaksijalni RF antenski konektor od 75 oma. Koristite ovaj antenski priključak za ulazne signale DVB-T i DVB-C.

## Satelitska antena

Za modele PHS i PFS.

Povežite konektor F-tipa za satelitsku televiziju sa satelitskim priključkom SAT na zadnjoj strani TV-a.

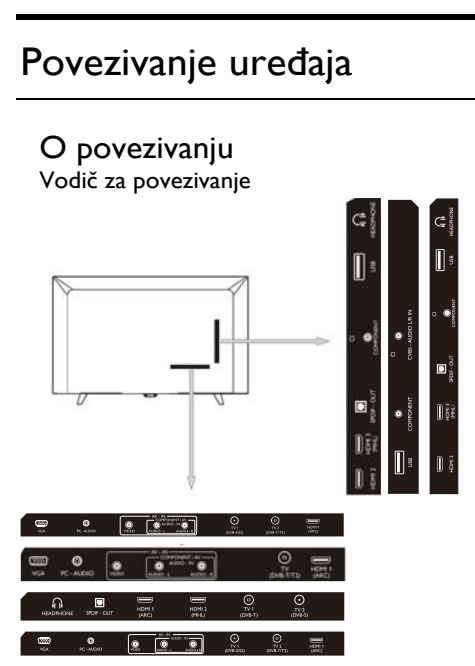

Uvek povežite uređaj sa televizorom na najvišem dostupnom nivou kvaliteta veze. Takođe koristite kablove dobrog kvaliteta da biste osigurali dobar prenos slike i zvuka. Ako vam je potrebna pomoć za povezivanje više uređaja sa televizorom, možete da pogledate vodič za povezivanje za televizore kompanije Philips.Vodič pruža informacije o povezivanju i kablovima koje treba koristiti. Posetite www.connectivityguide.philips.com.

## Antenski priključak

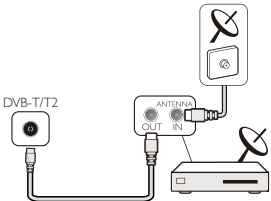

Ako imate TV dekoder (digitalni prijemnik) ili snimač, prvo povežite antenske kablove koji prenose antenski signal kroz TV dekoder ili snimač pre nego što dođe do televizora. Na taj način, antena i TV dekoder mogu slati moguće dodatne kanale snimači za snimanje.

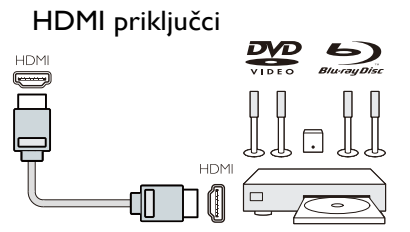

#### HDMI kvalitet

HDMI veza poseduje najbolji kvalitet slike i zvuka. Koristite HDMI kabl za televizijski signal.

Za najbolji kvalitet prenosa signala koristite HDMI kabl visoke brzine i nemojte da koristite HDMI kabl duži od 5 m.

#### HDMI MHL

HDMI 3 priključak na televizoru podržava HDMI MHL (Mobile High-Definition Link).

Napomena: 32PHS4012: HDMI 2 priključak na televizoru podržava HDMI MHL (Mobile High-Definition Link).

#### HDMI CEC-Easylink

**EasyLink:** Uz Easylink možete da upravljate povezanim uređajem putem daljinskog upravljača televizora. Easylink koristi HDMI CEC(Consumer Electronics Control) za komunikaciju sa povezanim uređajima. Uređaji moraju da podržavaju HDMI CEC i moraju da budu povezani putem HDMI konekcije.

EasyLink podešavanje: TV se isporučuje sa

funkcijom Easylink koja je uključena. Postarajte se da sva HDMI CEC podešavanja budu ispravno podešena na povezanim EasyLink uređajima. EasyLink možda neće raditi sa uređajima drugih marki.

HDMI CEC na uređajima drugih marki: Funkcija HDMI CEC ima druge nazive kod različitih brendova. Neki primeri su: Anynet, Aquos Link, Bravia Theatre Sync, Kuro Link, Simplink i Viera Link. Nisu svi brendovi u potpunosti kompatibilni sa funkcijom EasyLink.

Primeri naziva brenda HDMI CEC vlasništvo su njihovih odgovarajućih vlasnika.

Upravljajte uređajima: Možete da upravljate uređajem povezanim sa HDMI priključkom i podešenim pomoću HDMI CEC veza TV-a. Pritisnite dugme **MENU** da uđete u glavni meni i izaberite SETTING (PODEŠAVANJE), pritisnite dugme **OK** i uđite u meni za podešavanje, na ekranu pritisnite dugme ▲/▼ da izaberete HDMI CEC. Pritisnite dugme **OK** da uđete u podmeni, izaberite dugme CEC za uključivanje i možete da podesite ove opcije.

Uključivanje ili isključivanje Easy-Link: Udite u meni za podešavanje, na ekranu pritisnite dugme ▲/▼ da izaberete HDMI CEC. Pritisnite dugme OK da uđete u podmeni, izaberite dugme CEC za uključivanje ili isključivanje.

Ďaljinski upravljač za Easy-Link: Ako želite da omogućite komunikaciju među uređajima, ali ne želite da ih pokrećete korišćenjem daljinskog upravljača za TV, možete da isključite daljinski upravljač za Easy-Link zasebno.

Možete da upravljate većim brojem uređaja koji su kompatibilni sa HDMI-CEC

korišćenjem svog daljinskog upravljača za TV. U meniju za podešavanja izaberite daljinski upravljač za Easy-Link i izaberite Isključeno. **DVI na HDMI** 

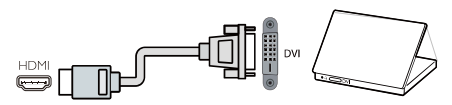

Ako još uvek posedujete uređaj koji poseduje samo DVI vezu, možete da povežete uređaj sa bilo kojom HDMI vezom putem adaptera DVI na HDMI.

Koristite adapter DVI na HDMI ako vaš uređaj poseduje samo DVI vezu. Koristite adapter DVI na HDMI ako vaš uređaj poseduje samo DVI vezu. Koristite jednu od HDMI veza i dodajte Audio L/R kabl i povežite ga sa priključkom Audio in za zvuk, na zadnjoj strani TV-a.

#### Zaštita od kopiranja

DVI i HDMI kablovi podržavaju HDCP (Zaštita digitalnog sadržaja visoke propusnosti). HDCP predstavlja signal za zaštitu od kopiranja koji sprečava kopiranje sadržaja sa DVD diska ili Blu-ray diska. Takođe se naziva i DRM (Upravljanje digitalnim pravima).

#### YPbPr-zvuk levo i desno

CVBS-kompozitni video predstavlja vezu visokog kvaliteta. Pored signala CVBS nalaze se priključci Audio left (levi) i right (desni) za zvuk.

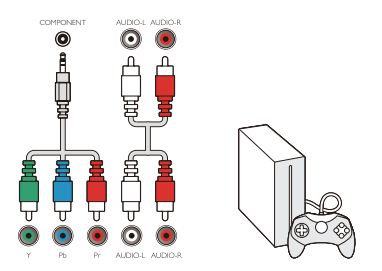

#### Y Pb Pr

Komponentni video predstavlja vezu visokog kvaliteta. YPbPr veza se može koristiti za televizijski signal visoke definicije (HD).

#### Mini - YPbPr

Koristite mini-YPbPr žicu za uspostavljanje veze. Uklopite boje YPbPr (zelena, plava, crvena) priključka sa utikačima kablova prilikom povezivanja.

Koristite Audio L/R činč kabl ako vaš uređaj takođe reprodukuje zvuk.

## CVBS-zvuk levo i desno

CVBS-kompozitni video predstavlja vezu visokog kvaliteta. Pored signala CVBS nalaze se priključci Audio left (levi) i right (desni) za zvuk,

## Audio izlaz – optički (SPDIF-OUT)

Optički audio izlaz je priključak za zvuk visokog kvaliteta. Ovaj optički priključak može da prenosi 5.1 audio kanala. Ako vaš uređaj, obično kućni bioskop (HTS) nema HDMI ARC priključak, možete da koristite ovaj priključak sa optički audio ulazom na HTS-u. Priključak za optički audio izlaz šalje zvuk od TV-a do HTS-a.

Možete da pritisnete dugme **MENU** da uđete u glavni meni i da izaberete SOUND (ZVUK), zatim pritisnite **OK** da uđete u podmeni, a zatim na ekranu pritisnite dugme ▲/▼ da izaberete režim SPDIF, pritisnite dugme **◄**/▶ da podesite opcije, kao što su PCM, Auto, isključeno.

## Zajednički interfejs -CAM CI+

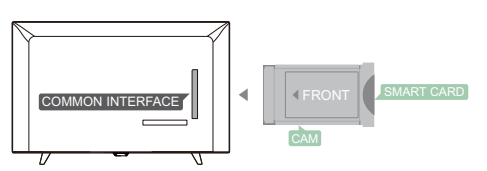

Ovaj televizor je spreman za uslovni pristup za Cl.

Uz pomoć CI+ možete da gledate premijum HD programe, kao što su filmovi i sport uživo, koje prenose digitalni televizijski emiteri u vašem regionu. Ovi programi su skremblovani od strane televizijskih emitera i deskrembluju se pomoću pripejd CI+ modula.

Obratite se svom emiteru digitalne televizije za više informacija o odredbama i uslovima.

## CAM

Ubacite CAM modul.

Isključite TV pre nego što ubacite CAM. Koristite CAM za pravilan način ubacivanja. Nepravilno ubacivanje može da ošteti CAM i TV.

Koristite otvor za Cl interfejs na TV-u za ubacivanje CAM kartice.

Dok je prednja strana kartice okrenuta ka vama, nežno ubacite CAM što dublje možete.

Trajno ostavite karticu u otvoru.

Aktiviranje CAM će možda potrajati nekoliko minuta. Uklanjanje CAM će deaktivirati uslugu emitovanja na TV-u.

Ako je CAM ubačena, a pretplata je plaćena (način povezivanja se može razlikovati), možete da gledate emitovanje na TV-u. Ubačena CAM je namenjena isključivo za vaš TV.

## TV dekoder – STB

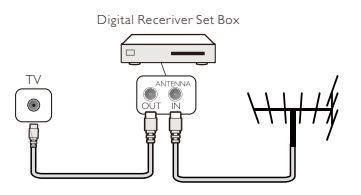

Koristite 2 antene da povežete antenu sa TV dekoderom (digitalni prijemnik) i sa TVom.

Pored priključaka za antenu, dodatno koristite HDMI kabl za povezivanje TV dekodera sa TV-om.

#### Automatski režim mirovanja

Ako koristite isključivo daljinski upravljač TV dekodera. Obavite to da sprečite da TV uđe u Automatski režim mirovanja nakon što se tokom 5 časova ne pritisne nijedno dugme na daljinskom upravljaču TV-a.

Da podesite Automatski režim mirovanja, pritisnite dugme **MENU** i izaberite VREME i pritisnite dugme **OK**.

VREME > Automatski režim mirovanja i podesite traku klizača na položaj lsključeno.

## Satelitski risiver

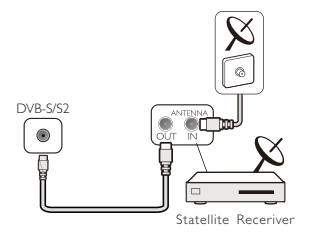

Povežite kabl satelitske antene sa satelitskim risiverom.

Pored priključaka za antenu, dodatno koristite HDMI kabl za povezivanje TV dekodera sa TV-om.

#### Automatski režim mirovanja

Ako koristite isključivo daljinski upravljač TV dekodera. Obavite to da sprečite da TV uđe u Automatski režim mirovanja nakon što se tokom 5 časova ne pritisne nijedno dugme na daljinskom upravljaču TV-a.

Da podesite Automatski režim mirovanja, pritisnite dugme **MENU** i izaberite VREME i pritisnite dugme **OK**.

VREME > Automatski režim mirovanja i podesite traku klizača na položaj Isključeno.

## Sistem kućnog bioskopa Povežite se sa HDMI ARC

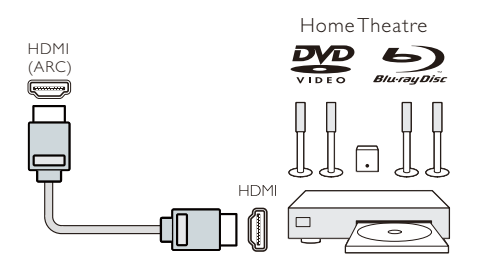

Koristite HDMI kabl da se povežete sistem kućnog bioskopa (HTS) sa TV-om. Možete da povežete Philips Soundbar ili HTS sa ugrađenim plejerom za diskove.

#### HDMIARC

HDMI 1 priključak na televizoru podržava HDMI ARC (Audio Return Channel/povratni audio kanal). Ako uređaj, uobičajeno sistem kućnog bioskopa (HTS), takođe poseduje priključak za HDMI ARC, povežite ga sa priključkom HDMI 1 na ovom televizoru. Uz HDMI ARC vezu nije potrebno da povezujete dodatni zvučni kabl koji šalje zvuk sa TV-a do HTS-a. HDMI ARC veza kombinuje oba signala.

Sinhronizacija zvuka i videa (sinhronizacija)

Ako se zvuk ne poklapa sa videom na ekranu, možete da podesite kašnjenje na većini sistema kućnih bioskopa sa disk plejerom tako da se poklapa zvuk sa videom.

#### Povežite se sa HDMI

Koristite HDMI kabl da se povežete sistem kućnog bioskopa (HTS) sa TV-om. Možete da povežete Philips Soundbar ili HTS sa ugrađenim plejerom za diskove.

Ako sistem kućnog bioskopa nema HDMI ARC priključak, dodajte optički audio kabl (Toslink) da biste poslali zvuk sa TV-a do sistema kućnog bioskopa.

Sinhronizacija zvuka i videa (sinhronizacija)

Ako se zvuk ne poklapa sa videom na ekranu, možete da podesite kašnjenje na većini sistema kućnih bioskopa sa disk plejerom tako da se poklapa zvuk sa videom.

## Blue-ray disk plejer

Koristite HDMI kabl velike brzine da biste povezali Blue-ray disk plejer sa televizorom.

Ako Blue-ray disk plejer poseduje EasyLink HDMI CEC, možete da koristite plejer sa daljinskim upravljačem za TV.

## DVD plejer

Koristite HDMI kabl da biste povezali DVD plejer sa TV-om.

Ako DVD plejer poseduje EasyLink HDMI CEC, možete da koristite plejer sa daljinskim upravljačem za TV.

## Igračka konzola

HDMI: a najbolji kvalitet povežite igračku konzolu sa TV-om koristeći HDMI kabl visoke brzine.

YPbPr-Audio L/R (YPbPr-zvuk levo i desno): Y Pb Pr- Audio L R: Povežite igračku konzolu sa komponentnim video kablom (Y Pb Pr) i dodajte zvučni L/D kabl za zvuk na TV-u.

CVBS-Audio L R (CVBS-zvuk levo i desno): Povežite igračku konzolu sa televizorom koristeći kompozitni kabl (CVBS) i zvučni L/R kabl do TV-a.

## USB fleš disk

Možete da pregledate fotografije ili da reprodukujete muziku i video sa povezanog USB fleš diska.

Ubacite USB fleš disk u jedan od USB priključaka na TV-u dok je TV uključen.

TV detektuje fleš disk i prikazuje prozor sa savetima za pregledanje USB fleš disk.

Ako saveti nestanu, možete da pritisnete dugme **SOURCE (IZVOR)**, izaberete MULTIMEDIA (MULTIMEDIJA) i pritisnete **OK** da uđete.

## Računar

Možete da povežete svoj računar sa televizorom i da koristite televizor kao računarski monitor.

#### Sa HDMI-jem

Koristite HDMI kabl da biste povezali računar sa TV-om.

#### Sa DVI na HDMI

Alternativno, možete da koristite adapter DVI na HDMI da povežete računar sa HDMIjem i zvučnim L/R kablom (mini-džek od 3,5 mm) sa priključkom AUDIO IN L/R na zadnjoj strani TV-a.

#### Sa VGA-om

Povežite džek PC IN (HD15-HD15) sa VGA priključkom na zadnjoj strani TV-a. Zatim povežite zvučni kabl sa priključkom PC-AUDIO zbog zvuka.

## Slušalica

Možete da povežete slušalice sa priključkom HEADPHONE (SLUŠALICE) na zadnjoj strani televizora. Pritisnite dugmad +/- na daljinskom upravljaču da podesite jačinu zvuka.

## USB interfejs

Ubacite USB uređaj za skladištenje u USB interfejs TV-a. Pritisnite dugme **SOURCE** da

pristupite meniju za ulaze, zatim pritisnite dugme ▲/▼ da izaberete opciju MULTIMEDIA (MULTIMEDIJA). Pritisnite dugme **OK** da pristupite multimedijalnom sadržaju na USB uređaju.

#### Napomena:

1. USB funkcija podržava datoteke FOTOGRAFIJA/MUZIKE/FILMOVA/TEKSTA. Format USB uređaja može biti samo sistem FAT/FAT32.

2. Kada aktuelni USB priključak povezan sa spoljašnjim uređajem prekorači 500mA, doći će do oštećenja televizora.

3. Kada USB uređaj radi, nemojte ga uklanjati. Dovešće do oštećenja sistema televizora ili USB uređaja.

## Uključivanje

## Uključivanje/isključivanje, režim mirovanja Uključivanje

Pre nego što uključite televizor, postarajte se da napajanje bude stabilno. Kada je televizor povezan sa izvorom napajanja, indikator napajanja svetli. Ako televizor

poseduje prekidač za napajanje "O", pritisnite kraj "I" da uključite napajanje i pritisnite kraj "O" da isključite napajanje.

Kada indikator napajanja zasvetli, pritisnite taster ""U" na daljinskom upravljaču ili na kontrolnoj tabli televizora da uključite televizor.

## Režim mirovanja

Dok televizor radi, pritisnite taster ""U" da prebacite televizor u režim mirovanja.

## Isključivanje napajanja

Da biste u potpunosti isključiti televizor, pritisnite hardverski taster ili isključite kabl za napajanje, nakon čega će se indikator napajanja isključiti. Ako nećete koristiti televizor duže vreme, isključite utikač.

## Dugmad na TV-u

Ako ste izgubili daljinski upravljač ili su njegove baterije prazne, i dalje možete da obavljate osnovne radnje na televizoru. Pregledajte kontrolna dugmad u nastavku:

#### 32PHS4001/32PHT4001/42PFS4012

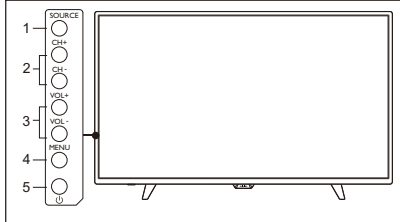

43PFS4001/43PFT4001/49PFS4001/49PFT4001

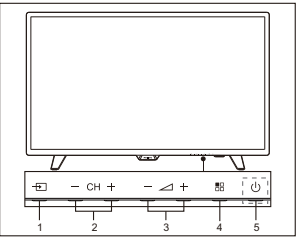

1. SOURCE (+): Prikažite listu izvora signala.

2. CH-/CH+ (**- CH +**): Prebacite na prethodni/naredni kanal.

3, VOL-/VOL+ (- ∠ +):

smanjite/povećajte jačinu zvuka.

4. MENU (=): isključite/uključite glavni meni.

5. U : Uključite/isključite TV; da biste isključili napajanje, iskopčajte kabl za napajanje.

32PHS4012

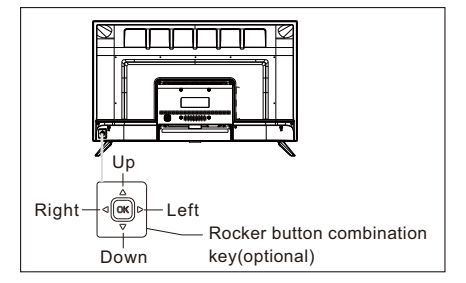

## Dugme za kombinovanje sa preklopnim dugmetom (opciono):

Pritisnite preklopno dugme **OK**:

- Nakon uključivanja televizora, prilikom upravljanja menijem bez OSD-a, pritisnite preklopno dugme OK rda biste prikazali meni koji sadrži 4 stavke: MENU, Source (Izvor), Power (Napajanje), Exit (Izlaz). Tokom upravljanja menijem, pritisnite preklopni dugme OK da biste potvrdili rad. Funkcija je ista kao kod pritiskanja dugmeta [OK] na daljinskom upravljaču.
- ②. U meniju izvora koji nije USB, držite preklopno dugme OK 2 sekunde da biste se vratili na prethodnu stranu.
- ③. U meniju izvora USB-a, držite preklopno dugme OK 2 sekunde da biste prikazali meni "Input Source" (Izvor ulaza) na ekranu.

Pomerite preklopno dugme

#### Nalevo/Nadesno:

- U meniju bez OSD-a pomerite preklopno dugme Nalevo/Nadesno da smanjite/povećate jačinu zvuka. Funkcija je ista kao kod pritiskanja dugmeta [VOL+]/[VOL-] na daljinskom upravljaču.
- ②. U meniju sa OSD-om pomerite preklopno dugme Nalevo/Nadesno da podesite analognu vrednost izabrane stavke. Funkcija je ista kao kod pritiskanja dugmeta [◄]/[▶] na daljinskom upravljaču.

Pomerite preklopno dugme

#### Nagore/Nadole:

 U meniju bez OSD-a pomerite preklopno dugme Nagore/Nadole da izaberete kanal. Funkcija je ista kao kod pritiskanja dugmeta **[CH+]/[CH-]** na daljinskom upravljaču.

②. U meniju sa OSD-om pomerite preklopno dugme nagore/nadole za biranje stavki za podešavanje. Funkcija je ista kao kod pritiskanja dugmeta [▲]/[♥] na daljinskom upravljaču.

#### 50PFS4012

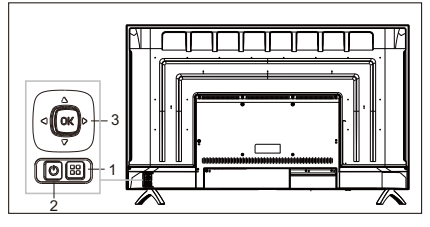

- Dugme Menu (Meni): Pritisnite ovaj dugme da biste prikazali meni podešavanja. U OSD meniju pritisnite ovo dugme da biste se vratili na prethodni meni.
- U Režim mirovanja: ZA uključivanje TVa ili za vraćanje u režim mirovanja.

3) Dugme za kombinovanje sa preklopnim dugmetom:

OK: Pritisnite preklopno dugme da uđete u meni za biranje izvora; u OSD meniju pritisnite preklopno dugme da potvrdite radnju. To dugme ima istu funkciju kao dugme [OK] (U REDU) na daljinskom upravljaču.

Pomerite preklopno dugme nagore/nadole: povećavanje/smanjivanje broja kanala; u OSD meniju pomerite preklopno dugme nagore/nadole za biranje stavki za podešavanje. Funkcija je ista kao kod pritiskanja dugmeta [▲]/[▼] na daljinskom upravljaču.

Pomerite preklopno dugme nalevo/nadesno: dugme za povećavanje/smanjivanje jačine zvuka; u OSD meniju pomerite preklopno dugme nalevo/nadesno da podesite analognu vrednost. Funkcija je ista kao funkcija dugmeta [◀]/ [▶] na daljinskom upravljaču.

## Daljinski upravljač

## 1. Pregled tastera (serija 4001) Na vrhu

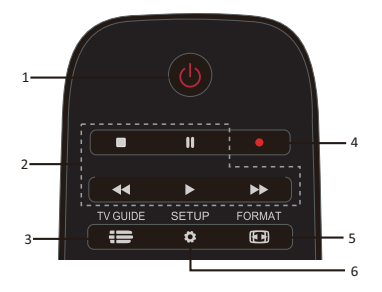

1. O Režim mirovanja / uključivanje:
 ZA uključivanje TV-a ili za vraćanje u režim mirovanja.

2. Dugmad za reprodukciju

#### ■, || , ◀◀, ▶,▶▶

- Tasteri za prečice u USB režimu: ZAUSTAVI, PAUZA, PREMOTAJ UNAZAD, POČNI, PREMOTAJ UNAPRED.

#### 3. 🖶 TV GUIDE

- ZA uključivanje TV-a ili za vraćanje u režim mirovanja.

- Dostupnost elektronskog programskog vodiča (EPG) zavisi od emitera ili operatora.

4. • Snimanje

- Da biste snimili televizijski program,

pritisnite • (Snimanje) na daljinskom upravljaču.

- Da biste zakazali snimanje predstojećeg televizijskog programa, pritisnite **TV GUIDE**, zatim izaberite televizijski program koji želite da snimite. Pritisnite crveno dugme (Snimanje) na daljinskom upravljaču da podesite raspored snimanja.

5. 🖸 FORMAT

- Prikažite odnos stranica slike.

6. 🗘 SETUP

 Pritisnite ovaj taster da prikažete opcije za podešavanje. Možete da podesite postavke po svojoj želji.

## Na sredini

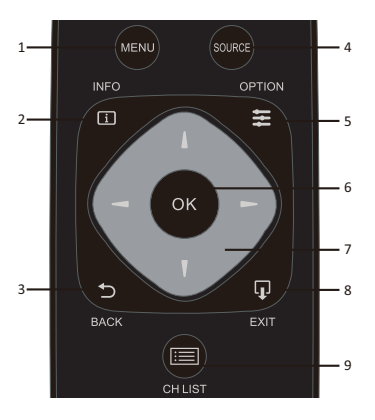

1. MENU

- Uključite/isključite meni.

2. 🚺 INFO

- Prikažite informacije o programu (kada su dostupne).

3. 🕈 BACK

- Vratite se na prethodni kanal.

4. SOURCE

- Da biste otvorili ili zatvorili meni Source (Izvor) – lista povezanih uređaja.

## 5. 🗮 OPTION

- Izaberite stavku iz opcija za podešavanje televizora.

6. OK

- U režimu menija: potvrdite unos ili izbor.

7. **I I I D**ugmad sa strelicama / za navigaciju, za kretanje nagore, nadole, nalevo ili nadesno.

## 8. 🗣 EXIT

- Pritisnite ovaj taster da napustite meni.

- 9. 📰 CH LIST
- Pogledajte listu kanala.

### Na dnu

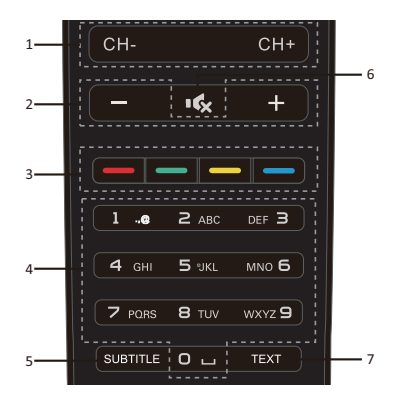

#### 1. CH-/CH+

-lzaberite prethodni/naredni kanal na listi kanala. Da biste otvorili prethodnu/narednu stranu na teletekstu.

2. -/+ jačina zvuka

- Za podešavanje jačine zvuka

- 3. \_\_\_\_ \_\_\_ \_\_ Obojeni taster
- Funkcija dugmeta prati uputstva na ekranu.
- 4. Numerički tasteri (0~9)
- Izaberite kanal ili vrednost.
- 5. SUBTITLE

- Prikažite informacije o titlu kada je titl dostupan.

6. 🕏 Utišavanje zvuka

- Da biste utišali zvuk ili da biste ga ponovo aktivirali.

7. TEKST

- Da biste otvorili ili zatvorili teletekst.

## **2. Pregled tastera** (serija 4012) Na vrhu

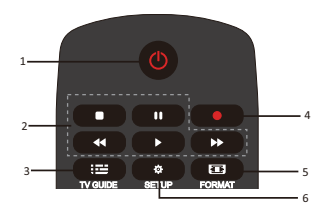

1. 🕛 Režim mirovanja / uključivanje:

- ZA uključivanje TV-a ili za vraćanje u režim mirovanja.

2. Dugmad za reprodukciju

#### ■, || , ◀◀, ▶, ▶▶

- Tasteri za prečice u USB režimu: ZAUSTAVI, PAUZA, PREMOTAJ UNAZAD, POČNI, PREMOTAJ UNAPRED.

3. 🖽 TV GUIDE

- ZA uključivanje TV-a ili za vraćanje u režim mirovanja.

- Dostupnost elektronskog programskog vodiča (EPG) zavisi od emitera ili operatora.

4. 🜒 Snimanje

- Da biste snimili televizijski program,

pritisnite • (Snimanje) na daljinskom upravljaču.

- Da biste zakazali snimanje predstojećeg televizijskog programa, pritisnite TV GUIDE, zatim izaberite televizijski program koji želite da snimite. Pritisnite crveno dugme (Snimanje) na daljinskom upravljaču da podesite raspored snimanja.

5. 🖸 FORMAT

- Prikažite odnos stranica slike.

6. 🍄 SETUP

 Pritisnite ovaj taster da prikažete opcije za podešavanje. Možete da podesite postavke po svojoj želji.

## Na sredini

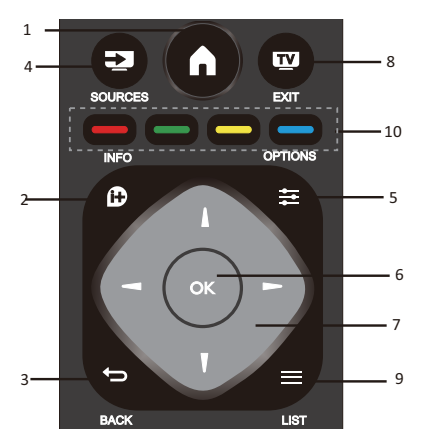

## 1. 👖

- Uključite/isključite meni.

2. 🕩 INFO

- Prikažite informacije o programu (kada su dostupne).

3. ⊅ BACK

- Vratite se na prethodni kanal.

4. 🛃 SOURCES

- Da biste otvorili ili zatvorili meni Source (Izvor) – lista povezanih uređaja.

5. **T**OPTIONS

- Izaberite stavku iz opcija za podešavanje televizora.

6. OK

- U režimu menija: potvrdite unos ili izbor.

7. **I I I D**ugmad sa strelicama / za navigaciju, za kretanje nagore, nadole, nalevo ili nadesno.

8. 🕎 EXIT

- Pritisnite ovaj taster da napustite meni i DTV.

9. 🗮 LIST

- Pogledajte listu kanala.

10. \_\_\_\_ \_\_\_ Obojeni taster - Funkcija dugmeta prati uputstva na ekranu.

## Na dnu

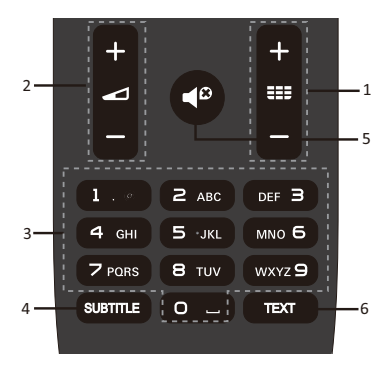

## 1 === +/-

- Za uključivanje i prebacivanje na prethodni/naredni kanal na listi kanala. Da biste otvorili prethodnu/narednu stranu na teletekstu.

## 2 - +/-

- Za podešavanje jačine zvuka

3. Numerički tasteri (0~9)

- Izaberite kanal ili vrednost.

4. SUBTITLE

- Prikažite informacije o titlu kada je titl dostupan.

## 5.

- Da biste utišali zvuk ili da biste ga ponovo aktivirali.

6.TEKST

- Da biste otvorili ili zatvorili teletekst.

## IR senzor

TV može da primi komande od daljinskog upravljača koji koristi IR (infracrvenu svetlost) za slanje komandi. Ako koristite takav daljinski upravljač, držite ga blizu televizora i postarajte se da usmerite daljinski upravljač u infracrveni senzor na prednjoj strani televizora.

Postarajte se da između televizora i daljinskog upravljača nema prepreka, kao što su nameštaj, zidovi ili drugi predmeti.

## Baterije

1. Pomerite vratanca baterije u smeru prikazanom strelicom.

 Umetnite dve baterije tipa AAA-LR03 od 1,5 V u daljinski upravljač, postarajte se da pozitivni i negativni krajevi baterije budu ispravno postavljeni.

3. Ponovo postavite vrata baterije.

## Čišćenje

Vaš daljinski upravljač je presvučen slojem otpornim na ogrebotine.

Da biste očistili daljinski upravljač, koristite meku vlažnu krpu. Nikada nemojte da koristite supstance kao što su alkohol, hemikalije ili sredstvo za čišćenje domaćinstva na daljinskom upravljaču.

## TV kanali

## Lista kanala O listi kanala

Nakon instalacije liste kanala, svi kanali se prikazuju na listi kanala. Kanali se prikazuju sa nazivom ako je ta informacija dostupna.

Nakon instalacije liste kanala, svi kanali se prikazuju na listi kanala. Kanali se prikazuju sa nazivom ako je ta informacija dostupna. Dok je lista kanala izabrana, pritisnite dugme  $\blacktriangle/\lor$  da biste izabrali listu kanala, zatim pritisnite dugme **OK** da biste gledali izabrani kanal. Možete da pomerate kanale za po stranu nagore ili nadole na listi kada koristite dugme **CH-/ CH+**.

#### Radio stanice

Ako je digitalno emitovanje dostupno, digitalne radiostanice se instaliraju tokom instalacije. Prebacite na radio kanal isto onako kao kada prebacujete na TV kanal.

## Otvorite listu kanala

Da biste otvorili aktuelnu listu kanala.. Pritisnite dugme **SOURCE (IZVOR)** da

biste prebacili na TV režim (DTV ili ATV). Pritisnite dugme **LIST (LISTA)** da biste

otvorili aktuelnu listu kanala. Pritisnite dugme **LIST (LISTA)** ponovo da

biste zatvorili listu kanala.

## Filtrirajte listu kanala

Možete da filtrirate listu sa svim kanalima. Možete da podesite listu kanala tako da prikazuje samo TV kanale ili samo radiostanice.

Da biste podesili filter za listu sa svim kanalima.

1. Dok gledate TV kanal.

2. Pritisnite dugme ◀/► da da biste izabrali listu.

3. Možete da izaberete ALL (SVE), DTV ili ATV, HD, Radio list (Lista radija) itd.

## Gledanje TV kanala Podesite kanal

Da biste gledali TV kanale, pritisnite dugme SOURCE (IZVOR) da biste prikazali meni signala. Tu možete da izaberete Satellite (Satelitska), DTV, ATV i pritisnite dugme OK da biste ušli.

#### Prebacite kanale

Pritisnite dugme **CH-/CH+** za prebacivanje kanala.

Ako znate broj kanala, unesite broj u aktuelni TV kanal, zatim će TV prebaciti kanal na broj koji ste uneli.

#### Prethodni kanal

Pritisnite dugme **BACK (NAZAD)** da biste se vratili na prethodni podešeni kanal.

#### Radio-kanal

Ako je digitalno emitovanje dostupno, digitalne radiostanice se instaliraju tokom instalacije. Prebacite na radio kanal isto onako kao kada prebacujete na TV kanal.

#### Više o kanalima

1. Dok gledate TV pritisnite dugmes **MENU** i izaberite CHANNEL, pritisnite dugme **OK** da biste ušli.

2. U meniju kanala izaberite Channel Edit (Uređivanje kanala) i pritisnite dugme **OK** da biste ušli u listu kanala.

3. Na listi kanala možete da pritisnete

dugme  $\blacktriangle/ \blacksquare$  da izaberete svoj kanal,

pritisnete dugme — na daljinskom

upravljaču za premeštanje kanala i pritisnete dugme  $\blacktriangle/ \lor$  za premeštanje.

4. Pritisnite OK da biste potvrdili

## Zaključajte kanal

#### Zaključajte i otključajte kanal

Da biste sprečili da deca gledaju kanal ili program, možete da zaključate kanal ili da zaključate program koji odgovara određenoj starosti.

Možete da zaključate kanal da biste sprečili da ga deca gledaju. Da biste gledali kanal koji ste zaključali, potrebno je da unesete šifru za otključavanje. Možete da zaključate programe sa povezanih uređaja.

#### Da biste podesili zaključani kanal

1. Dok gledate TV kanale, pritisnite dugme **MENU** i izaberite LOCK (ZAKLJUČAJ), pritisnite dugme **OK** da biste ušli.

2. Unesite šifru za sistem za zaključavanje da biste se prijavili, izaberite zaključavanje kanala i pritisnite dugme **OK** da biste ušli u listu kanala.

3. Pritisnite dugme ▲/▼ da biste izabrali svoj kanal i pritisnite dugme — na daljinskom upravljaču da biste zaključali kanal, pritisnite dugme — ponovo da biste otključali kanal.

#### Roditeljska kontrola

Da biste sprečili decu da gledaju program koji nije pogodan za njihovu starost, možete da koristite roditeljsku kontrolu.

Neki digitalni emiteri ograničavaju svoje programe na osnovu starosti. Kada je ocena starosti za program jednaka ili veća od starosti koju ste podesili za svoje dete, program će biti zaključan.

Da biste podesili ocenu starosti..

1. Dok gledate TV kanale, pritisnite dugme **MENU** i izaberite LOCK (ZAKLJUČAJ), pritisnite dugme **OK** da biste ušli.

2. Unesite šifru za sistem za zaključavanje da biste se prijavili, izaberite Parental Guidance (Roditeljska kontrola) i pritisnite dugme **OK** da biste ušli u listu kanala.

3. Pritisnite dugme ◀/► da biste izabrali ocenu starosti.

TV će zatražiti šifru za otključavanje programa. Kod nekih emitera/operatora, TV samo zaključava programe sa višim ocenama.

### Omiljeni kanali O omiljenim kanalima

Možete da kreirate listu omiljenih kanala koja sadrži samo kanale koje želite da gledate. Dok je lista omiljenih kanala izabrana, videćete samo omiljene kanale kada listate kroz kanale.

#### Kreirajte listu omiljenih kanala

1. Dok gledate TV pritisnite dugmes **MENU** i izaberite CHANNEL, pritisnite dugme **OK** da biste ušli.

2. U meniju kanala izaberite Channel Edit (Uređivanje kanala) i pritisnite dugme **OK** da biste ušli u listu kanala. 3. Na listi kanala možete da pritisnete dugme ▲/▼ da izaberete svoj kanal, pritisnete i držite dugme — na daljinskom upravljaču za podešavanje omiljenog kanala i pritisnete i držite dugme — ponovo da otkažete.

4. Pritisnite dugme **BACK (NAZAD)** da biste se vratili na aktuelni kanal, možete da pritisnete i držite dugme — da biste prikazali listu omiljenih kanala.

#### Preimenujte kanal

1. Dok ulazite na ATV kanal, pritisnite dugme **MENU** i izaberite CHANNEL, pritisnite dugme **OK** da biste ušli.

2. U meniju kanala izaberite Channel Edit (Uređivanje kanala) i pritisnite dugme **OK** da biste ušli u listu kanala.

 Možete da pritisnete dugme ▲/▼ da biste izabrali svoj kanal, pritisnite dugme na daljinskom upravljaču da biste preimenovali kanal.

4. Pritisnite dugme **OK** da biste potvrdili naziv kanala.

#### Otvorite meni za kanale

Pritisnite taster **MENU** na daljinskom upravljaču, pritisnite taster ◄/► da biste izabrali CHANNEL (KANAL) na ekranu i pritisnite taster **OK** da pristupite meniju za kanale.

## Kanal

## Instalacija kanala-antenski, kablovski

## Ažurirajte kanale

#### Skeniranje programa

Pre nego što gledate televizijske programe, potrebno je da skenirate programe. (Napomena: postarajte se da antena bude pravilno povezana pre skeniranja).

#### Automatsko podešavanje

Pritisnite taster **MENU** da biste pristupili glavnom meniju, izaberite CHANNEL (KANAL) i pritisnite taster OK da pristupite meniju za kanale. Izaberite Auto Tuning
(Automatsko podešavanje) i pritisnite taster
da biste otvorili opcije za podešavanje.
Možete da pritisnete taster ▲/▼ da biste podesili ove opcije, zatim pritisnite taster OK da započnete pretragu.

Ručno podešavanje analogne televizije Izaberite CHANNEL (KANAL), pritisnite taster OK da biste pristupili meniju kanala, izaberite podešavanje ATV-a, zatim pritisnite taster  $\blacktriangleright$  da biste pristupili podmeniju. Možete da pritisnete taster  $\blacktriangle/ \checkmark$  da biste izabrali stavku za podešavanje, a zatim pritisnite taster  $\triangleleft/ \triangleright$  da biste podesili opcije ili ručno pretražili kanale.

Ručno podešavanje digitalne televizije

Izaberite CHANNEL (KANAL), pritisnite taster **OK** da pristupite meniju za kanale. Izaberite DTV Manual Tuning (Ručno podešavanje digitalne televizije), pritisnite taster  $\triangleleft/\blacktriangleright$  da biste izabrali kanal i pritisnite taster **OK** da započnete pretragu.

## Instalacija kanala-satelitski Gledanje satelitskog kanala

Pritisnite dugme **SOURCE (IZVOR)** na daljinskom upravljaču da prikažete meni. Pritisnite dugme ▲/▼ da izaberete Satellite (Satelitski) i pritisnite **OK** da uđete na satelitski kanal.

#### Instalacija satelitskog kanala

Pre gledanja satelitskog kanala, morate da instalirate satelitski kanal. Ovaj televizor poseduje ugrađeni satelitski risiver DVB-S/S2. Povežite kabl od satelitske antene direktno sa televizorom. Koristite koaksijalni kabl koji odgovara za povezivanje satelitske antene. Postarajte se da vaša satelitska antena bude savršeno poravnata pre početka instalacije.

Da biste instalirali satelitski kanal...

1. Pritisnite dugme **SOURCE (IZVOR)** i izaberete Satellite (Satelitski) i pritisnite **OK** da uđete na satelitski signal.

2. Pritisnite dugme **MENU** i izaberete Channel (Kanal) i pritisnite **OK** da uđete u meni kanala.

3. Izaberite Auto tuning (Automatsko

podešavanje) i pritisnite dugme **OK** da pristupite meniju Tuning Setup (Podešavanje kanala). Možete da pritisnete dugme ▲/▼ da izaberete Country (Država), Satellite (Satelit), Scan Mode (Režim skeniranja), Channel Type (Vrsta kanala), Service (Usluga); i pritisnite dugme ◀/► da podesite ove opcije, zatim pritisnite dugme **OK** da pokrenete podešavanje.

4. TV će pretražiti dostupne satelite ka kojima je usmerena vaša antena. To može potrajati To može potrajati

nekoliko minuta. Kada se podešavanje završi, kanal će sačuvati listu kanala. Možete da pritisnete dugme CH LIST (LISTA KANALA) na daljinskom upravljaču da biste

prikazali ove informacije.

**Saveti:** Pritisnite dugme **MENU (MENI)** da biste napustili podešavanje.

## Uređivanje kanala

Izaberite CHANNEL (KANAL), pritisnite dugme **OK** da biste ušli u meni kanala, izaberite Channel Edit (Uređivanje kanala), pritisnite **OK** da biste ušli na listu kanala, pritisnite dugme ▲/▼ da biste izabrali stavku koju želite da uredite. Možete da izaberete dugmad u bojama da uredite ove programe prateći savete na ekranu.

**Izbriši:** Pritisnite dugme <u> na</u> daljinskom upravljaču da biste izbrisali izabrani kanal.

Premesti: Pritisnite dugme \_\_\_\_ na daljinskom upravljaču da biste istakli kanal i pritisnite dugme ▲/▼ da biste premestili, zatim pritisnite dugme \_\_\_\_ da biste potvrdili lokaciju.

**Preskoči:** Pritisnite dugme <u>—</u> na daljinskom upravljaču da biste preskočili kanal i pritisnite dugme <u>—</u> ponovo da biste ga otkazali.

**Omiljeni:** Pritisnite i držite dugme <u>na</u> daljinskom upravljaču da biste podesili omiljeni kanal, odnosno pritisnite i držite dugme <u>ponovo da biste ga otkazali</u>.

## Lista zakazanih snimanja

Izaberite CHANNEL (KANAL), pritisnite taster **OK** da pristupite meniju za kanale. Izaberite Schedule List (Lista zakazanih snimanja) i pritisnite taster **OK** da prikažete informacije o listi rasporeda ili snimanja (dostupno je samo u režimu digitalne televizije).

## Informacije o signalu

Izaberite CHANNEL (KANAL), pritisnite taster **OK** da pristupite meniju za kanale. Izaberite Signal Information (Informacije o signalu) i pritisnite taster **OK** da prikažete informacije o signalu (dostupno je samo u režimu digitalne televizije).

## Informacije o CI

Izaberite CHANNEL (KANAL), pritisnite taster **OK** da pristupite meniju za kanale. Izaberite CI Information (Informacije o CI) i pritisnite taster **OK** da prikažete informacije o CI (potreban je modul CI CAM).

## Ažuriranje softvera (OAD)

Izaberite Off (Isključeno) ili On (Uključeno).

## Podešavanje satelitske antene Ručna instalacija

Pritisnite dugme ▲/▼ da izaberete Dish Setup (Podešavanje satelitske antene), zatim pritisnite dugme **OK** da uđete u ručnu instalaciju satelitskog kanala.

## Dodaj satelit

U meniju Dish Setup (Podešavanje satelitske antene) pritisnite dugme ◄/► da biste istakli levu, srednju ili desnu kolonu. Kada je satelit istaknut, možete da pritisnete dugme **EXIT (IZLAZ)** da biste se vratili na prethodni meni.

1. Pritisnite dugme <u> na</u> daljinskom upravljaču da biste ušli u meni Add (Dodaj).

Naziv satelita: Pritisnite dugme za navigaciju ► da biste ušli na stranu za preimenovanje. Koristite dugmad za navigaciju za podešavanje novog potpunog imena.

Longitudinalni pravac: Pritisnite dugme za navigaciju ◀/► da biste izabrali željenu opciju.

Longitudinalni ugao: Pritisnite dugme na

navigaciju ◀/▶ da biste pomerili kursor i pritisnite dugmad sa brojevima na daljinskom upravljaču da unesete željenu vrednost.

Frekventni opseg: Pritisnite dugme za navigaciju ◀/► da biste izabrali željenu opciju.

2. Pritisnite dugme — na daljinskom upravljaču da biste ušli u meni Edit (Uredi) Radnje u meniju Edit (Uredi) iste su kao u meniju Add (Dodaj).

3. Pritisnite dugme — na daljinskom upravljaču da biste ušli u meni Scan (Skeniraj). Pritisnite dugme ▲/▼ za navigaciju da biste izabrali željenu stavku. Pritisnite dugme ◀/► za navigaciju da biste podesili pretragu kanala, kao što su: Scan Mode (Režim skeniranja), Channel Type (Vrsta kanala) i Service Type (Vrsta usluge).

4. Pritisnite dugme — na daljinskom upravljaču da biste izbrisali izabrani satelit.

#### Podešavanje transpondera

Pritisnite dugme **TV GUIDE (TV VODIČ)** na daljinskom upravljaču da biste prebacili satelit i transponder.

 Pritisnite dugme — na daljinskom upravljaču da biste ušli u meni Add (Dodaj).

Frekvencija: Pritisnite dugme na navigaciju ◄/► da biste pomerili kursor i pritisnite dugmad sa brojevima na daljinskom upravljaču da unesete željenu vrednost.

Simbol (ks/s): Pritisnite dugme na navigaciju ◄/► da biste pomerili kursor i pritisnite dugmad sa brojevima na daljinskom upravljaču da unesete željenu vrednost.

Polaritet: Pritisnite dugme za navigaciju ◀/► da biste izabrali željenu opciju.

2. Pritisnite dugme — na daljinskom upravljaču da biste ušli u u meni Channel Search (Pretraga kanala). Pritisnite dugme ▲/▼ za navigaciju da biste izabrali željenu stavku. Pritisnite dugme ◀/▶ za navigaciju da biste podesili pretragu kanala, kao što su: Scan Mode (Režim skeniranja), Channel Type (Vrsta kanala) i Service Type (Vrsta usluge).

#### Podešavanje Ku\_HOTBIRD

Kada se izabere Ku\_HOTBIRD, možete da

pritisnete dugme ▲/▼ za navigaciju i da izaberete ovu stavku.

#### Type (Tip LNB (Blok niskog šuma))

Pritisnite dugme za navigaciju ◀/► da biste ušli u podmeni. Zatim pritisnite dugme za navigaciju ▲/▼ da biste izabrali željenu opciju.

#### LNB napajanje

Pritisnite dugme za navigaciju ◀/► da biste izabrali željenu opciju.

#### 22 kHz

Pritisnite dugme za navigaciju ◀/▶ da biste izabrali željenu opciju.

#### Toneburst

Pritisnite dugme za navigaciju ◀/► da biste izabrali željenu opciju.

## DisEqc1.0 (Kontrola digitalne satelitske opreme)

Pritisnite dugme za navigaciju ◀/► da biste izabrali željenu opciju.

#### DisEqc1.1

Pritisnite dugme za navigaciju ◀/► da biste izabrali željenu opciju.

#### Motor

Pritisnite dugme za navigaciju ◀/► da biste izabrali željenu opciju.

## Programski vodič za TV

## Šta je potrebno

Uz TV vodič možete da prikažete listu aktuelnih i zakazanih TV programa svojih kanala. U zavisnosti od toga odakle informacije TV vodiča (datum) potiču, prikazuju se analogni i digitalni kanali ili samo digitalni kanali. Ne nude svi kanali informacije TV vodiča.

TV može da prikuplja informacije TV vodiča za kanale koji su instalirani na televizoru (npr. kanali koje gledate preko televizora). TV ne može da prikuplja informacije TV vodiča za kanale koji se gledaju preko digitalnog risivera.

## Korišćenje vodiča za TV

## program Otvorite TV vodiča

Pritisnite dugme **I** (TV GUIDE (TV VODIČ)) da biste pristupili listi vodiča TV programa (dostupna je samo u DTV režimu). Možete da izaberete dugmad u bojama da uredite ove programe prateći savete na ekranu. Funkcija dugmadi u bojama je navedena u nastavku:

#### Snimač

Pritisnite dugme — na daljinskom upravljaču da biste snimali željene programe.

### Podsetnik

Možete da pritisnete dugme — na daljinskom upravljaču za podsetnik za željene programe.

#### Preth. dan

Pritisnite dugme — na daljinskom upravljaču da prikažete listu programa za prethodni dan.

### Naredni dan

Pritisnite dugme — na daljinskom upravljaču da prikažete listu programa za naredni dan.

## Snimanje i Time-shift

## Snimanje Šta je potrebno

Možete da snimite digitalno TV emitovanje i da ga gledate kasnije.

Da biste snimili TV program potrebno je...

1. Povezani USB hard disk formatiran na ovom televizoru.

2. Digitalni TV kanali instalirani na ovom TV-u.

3. Prijem informacija o kanalima za TV vodič na ekranu.

4. Pouzdano podešavanje sata na TV-u, ako resetujete sat TV-a ručno, snimanje može biti neuspešno.

Ne možete da snimate kada koristite funkciju Time-shift.

Prema propisima za zaštitu autorskih prava, neki pružaoci DVB usluga mogu da primene različita ograničenja pomoću DRM (Upravljanje digitalnim pravima) tehnologije. U slučaju emitovanja zaštićenih kanala, snimanje, validnost snimka ili broj pregleda mogu biti ograničeni.

Snimanje može biti u potpunosti zabranjeno. U slučaju pokušaja snimanja zaštićenog emitovanja ili reprodukcije isteklog snimka, pojaviće se greška.

#### Snimanje programa

U režimu digitalne televizije pritisnite taster •(Snimanje) da započnete snimanje programa. Funkcija snimanja zahteva povezivanje sa USB hard diskom formatiranim na televizoru.

Da biste snimili program koji trenutno gledate, pritisnite taster ●(snimanje) na daljinskom upravljaču, a snimanje će automatski započeti. Tokom snimanja možete da pritisnete taster ■ da zaustavite snimanje.

#### Zakažite snimanje

Možete da prikažete i upravljate svojim snimcima na listi za snimanje. Pored liste snimaka postoji zasebna lista za zakazana snimanja i podsetnike.

#### Otvorite ili izbrišite listu snimaka

Izaberite CHANNEL (KANAL), pritisnite dugme OK da biste ušli u meni kanala, izaberite Schedule List (Lista zakazanih snimanja), pritisnite dugme OK da biste pregledali informacije sa liste zakazanih kanala ili informacije sa liste snimaka, pritisnite dugme ◄/► da biste izabrali listu zakazanih snimanja ili listu snimaka. Pritisnite dugmeu ▲/▼ da biste izabrali snimke i pritisnite dugme OK da biste ih reprodukovali ili pritisnite dugme — na daljinskom upravljaču da biste izbrisali izabranu datoteku snimanja. Možete da pritisnete dugme EXIT (IZLAZ) da napustite listu.

## Time-shift Šta je potrebno

Možete da upotrebite funkciju Time-shift da biste nastavili sa gledanjem kasnije.

Da biste koristili funkciju Time-shift potrebno vam je sledeće...

1. Povezani ÚSB hard disk formatiran na ovom televizoru.

2. Digitalni TV kanali instalirani na ovom TV-u.

 Prijem informacija o kanalima za TV vodič na ekranu.

Povezan USB hard disk i formatiran tako da TV može neprekidno da skladišti TV program

koji gledate. Kada pređete na drugi kanal emitovanje prethodnog kanala se briše. Takođe, kada prebacite TV na režim mirovanja, emitovani program se briše.

Funkciju Time-shift možete da koristite kada snimate.

## Koristite Time-shift za program

U režimu DTV pritisnite dugme **II** na daljinskom upravljaču, meni opcije Time-shift će se prikazati na ekranu, a program će preći u suspendovani status. Pritisnite dugme **a** na daljinskom upravljaču da zaustavite i napustite funkciju Time-shift. Kada napustite program nakratko, funkcija Time-shift može da zaustavi i kešira program koji se reprodukuje na USB disk. Kada nastavite sa reprodukcijom, reprodukcija programa može da se nastavi.

## Ponovna reprodukcija

S obzirom na to da TV skladišti emitovani program koji gledate, možete da reprodukujete emitovani program nekoliko sekundi.

Kada pauzirate program, možete da pritisnete dugme ► (reprodukuj) da biste normalno reprodukovali.

## Izvori

## Prebacite na drugi signal uređaja

Na listi u meniju Source (Izvor) možete da pronađete uređaje povezane sa televizorom. Iz ovog menija Source (Izvor) možete da prebacite na drugi uređaj.

#### Meni izvora

Da biste otvorili meni Sources pritisnite dugme **SOURCE(IZVOR)** na daljinskom upravljaču. Zatim pritisnite dugme ▲/▼ da biste izabrali povezani uređaj, zatim pritisnite **OK** za pristupanje izvoru signala.

## lz režima mirovanja

Dok je TV u režimu mirovanja, možete da uključite povezani uređaj koristeći daljinski upravljač televizora.

#### Reprodukcija

Da biste uključili disk plejer i TV iz režima mirovanja i pokrenuli reprodukciju diska ili programa odmah, pritisnite dugme ► (reprodukcija) na daljinskom upravljaču.

Uređaj treba da bude povezan HDMI kablom, a TV i uređaj moraju da imaju uključen HDMI CEC.

## EasyLink

Uz Easylink možete da upravljate povezanim uređajem putem daljinskog upravljača televizora. Easylink koristi HDMI CEC(Consumer Electronics Control) za komunikaciju sa povezanim uređajima. Uređaji moraju da podržavaju HDMI CEC i moraju da budu povezani putem HDMI konekcije.

## Vreme

#### Podešavanja vremena Tajmer za spavanje

Pomoću tajmera za spavanje možete da podesite televizor da pređe na režim mirovanja automatski nakon prethodno podešenog vremena.

Da biste podesili tajmer za spavanje... 1. Pritisnite taster MENU na daljinskom upravljaču, pritisnite taster ◄/► da biste izabrali TIME (VREME) na ekranu i pritisnite taster OK da pristupite.

2. Pritisnite taster ▲/▼ da biste izabrali Sleep Timer (Tajmer za spavanje) i pritisnite taster ◀/► da podesite vrednost vremena aktiviranja režima mirovanja: Off (Isključeno), 15 minuta, 30 minuta, 45 minuta, 60 minuta, 90 minuta, 120 minuta, 240 minuta.

**Onemogućite tajmer za spavanje TV-a:** Izaberite Off (Isključeno) na ekranu, zatim zatvorite tajmer za spavanje TV-a.

#### Vremenska zona

Pritisnite taster ▲/▼ da izaberete stavku Time Zone (Vremenska zona) i pritisnite taster ◀/► da izaberete vremensku zonu za svoju državu.

#### Automatski režim mirovanja

Pritisnite taster ▲/▼ da biste izabrali Auto Standby (Automatski režim mirovanja) i pritisnite taster ◀/► da podesite vreme: Off (Isključeno), 3 sata, 4 sata, 5 sati.

#### Tajmer za meni na ekranu

Pritisnite taster ▲/▼ da biste izabrali OSD Timer (Tajmer za meni na ekranu) i pritisnite taster ◀/► da podesite vrednost vremena aktiviranja (5 sekundi, 15 sekundi, 30 sekundi).

#### Letnje vreme

Pritisnite taster ▲/▼ da biste izabrali Summer Time (Letnje vreme) i pritisnite taster ◀/► da izaberete opciju: On (Uključeno), Off (Isključeno), Auto (Automatski).

## ZAKLJUČAJ

#### Zaključavanje sistema

Možete da uključite/isključite sistem za zaključavanje. Opcije za blokiranje programa su dostupne kada je zaključavanje omogućeno (podrazumevana lozinka: 0000).

#### Podesi lozinku

Podesite novu lozinku.

#### Zaključavanje kanala

Pritisnite — dugme da biste zaključali program na listi kanala; Potrebno je da unesete lozinku da biste prikazali program kada je zaključan.

#### Roditeljska kontrola

Podesite nivo blokiranja programa; ova funkcija pomaže roditeljima da blokiraju neprikladne kanale za decu.

#### Zaključavanje tastera

Uključite ili isključite zaključavanje tastera.

## PODEŠAVANJE

#### Opšta podešavanja lezik

Izaberite jezik za televizijski sistem.

#### Jezik za TTX

Izaberite jezik za teletekst.

#### Jezik za zvuk

Izaberite jezik za zvuk ako je program dostupan.

#### Jezik titlova

Izaberite jezik za titlove ako je program dostupan.

#### Osobe sa oštećenim sluhom

Podesite opciju Hearing impaired (Osobe

sa oštećenim sluhom) na On (Uključeno) ili Off (Isključeno).

#### Sistem datoteka za PVR

Upravljajte USB uređajem za snimanje programa.

#### Odnos stranica

Podesite odnos stranica između opcija Zoom1, Zoom2, Auto (Automatski), 4:3, 16:9.

#### Plavi ekran

UKLJUČIVANJE opcije plavog ekrana omogući će plavu boju TV ekrana kada nema signala.

#### Prva instalacija

Kada se televizor koristi prvi put, možete da podesite jezik, državu, okruženje, automatsko podešavanje.

#### Resetovanje

Restovanje televizora dovešće do vraćanja svih podešavanja na fabrički podrazumevani status.

## Ažuriranje softvera (USB)

Nadogradite softver putem USB interfejsa.

## HDMI CEC-Easylink

Podesite opcije za HDMI CEC.

#### Pomoć

Uđite u vodič za rukovanje.

## SLIKA

## Podešavanje slike

Pritisnite dugme **MENU** da biste pristupili glavnom meniju, izaberite ikonicu Picture (Slika) i pritisnite dugme **OK** da pristupite.

Picture mode (Režim slike): pritisnite dugme ◀/► da biste podesili režim slike kao što su: Personal (Lični), Vivid (Živopisni), Standard (Standardni), Mild (Blagi).

Kontrast: pritisnite dugme ◄/► da

podesite vrednost kontrasta slike (0–100). Osvetljenje: pritisnite dugme ◄/► da

podesite vrednost osvetljenja slike (0–100). **Boja:** pritisnite dugme  $\triangleleft/\triangleright$  da podesite vrednost boje slike (0–100).

Tint: pritisnite dugme ◀/► da podesite vrednost nijanse slike (dostupno je samo u NTSC sistemu).

**Oštrina:** pritisnite dugme  $\triangleleft/\triangleright$  da podesite vrednost oštrine slike (0–100).

Temperatura bojep: pritisnite dugme ◀/► da podesite temperaturu boje, kao što su: Cool (Hladna), Normal (Normalna), Warm (Topla).

Smanjenje šuma: pritisnite dugme ◀/▶ da podesite smanjenje šuma slike, kao što su: Off (Isključeno), Low (Nisko), Middle (Srednje), High (Visoko), Default (Podrazumevano).

HDMI režim: pritisnite dugme ◄/► da biste podesili sliku u HDMI režimu.

## ZVUK

## Podešavanje zvuka

Pritisnite dugme **MENU** da biste pristupili glavnom meniju, izaberite ikonicu Sound (Zvuk) i pritisnite dugme OK da pristupite.

Stil zvuka: pritisnite taster ◄/► da podesite režim prikaza za zvuk, kao što su: standardni, muzika, film, sport, lični.

Visoki tonovi: pritisnite dugme ◀/► da podesite vrednost visokih tonova zvuka (0– 100).

Niski tonovi: pritisnite dugme ◀/► da podesite vrednost niskih tonova zvuka (0– 100).

**Balans:** pritisnite dugme  $\triangleleft/\triangleright$  da podesite vrednost balansa zvuka (-50–50).

Automatski nivo jačine zvuka: pritisnite dugme ◀/► da uključite ili isključite automatski nivo jačine zvuka.

**SPDIF režim:** pritisnite dugme **◄**/**▶** da biste izabrali SPDIF režim zvuka, kao što su: PCM, Automatski, Isključeno.

**AD prebacivanje:** pritisnite dugme **◄**/**▶** da uključite ili isključite AD prebacivanje.

## MULTIMEDIJA

## Putem USB veze

Ubacite USB uređaj, pritisnite dugmes SOURCE (IZVOR) ili MENU (MENI) da biste prikazali meni, izaberite MULTIMEDIA (MULTIMEDIJA) i pritisnite dugme OK (U REDU) da pristupite multimedijalnom plejeru,

Napomena: Ako želite da napustite meni MULTIMEDIA (MULTIMEDIJA), ponovo izaberite izvor.

## Fotografija

U multimedijalnom meniju pritisnite taste ◄/► da biste izabrali Photo (Fotografija), zatim pritisnite taster OK da pristupite. Možete da pritisnete taster ◄/►/▲/▼ da izaberete sliku u folderu i pritisnite taster START(►) da biste je reprodukovali.

Opcije za prikazivač slika:

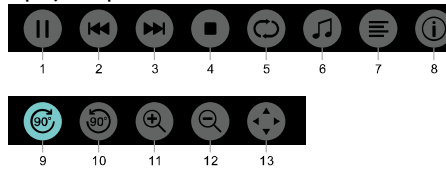

1. Reprodukcija / pauziranje: reprodukcija / pauziranje prikaza slajdova.

2. Prethodna: prikažite prethodnu sliku.

3. Naredna: prikažite narednu sliku.

 Zaustavi: zaustavite prikaz slike i vratite se na prethodni meni.

5. Ponovi: ponovite prikaz slike: repeat1 (ponovi 1), repeat all (ponovi sve), repeat none (ne ponavljaj).

6. Muzika: eprodukujte muziku u pozadini.

7. Lista za reprodukciju: prikažite listu ra prikaz fotografija.

8. Informacije: prikažite informacije za fotografiju.

9. Rotiraj: rotirajte fotografiju u smeru kretanja kazaljki na satu.

10. Rotiraj: rotirajte fotografiju u smeru suprotnom od kretanja kazaljki na satu.

11. Uveličaj: uvećajte sliku.

12. Smanji: smanjite fotografiju.

13. Premesti prikaz: Ako je slika veća od ekrana, možete da koristite ovu funkciju da pomerite sliku.

## Muzika

U multimedijalnom meniju pritisnite taster ◄/► da biste izabrali Music (Muzika), zatim pritisnite taster **OK** da pristupite. Možete da izaberete pesmu u folderu i pritisnite taster **START(►)** da biste je reprodukovali.

Opcije za muzički plejer:

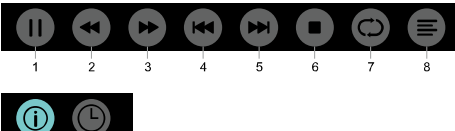

9 10

1. Reprodukcija/pauziranje: reprodukcija/pauziranje muzike.

2. Brzo unazad: pritisnite ovaj taster za brzo premotavanje unazad; pritisnite taster

START(►) na normalnu reprodukciju.
Brzo unapred: pritisnite ovaj taster za brzo premotavanje unapred; pritisnite taster
START(►) na normalnu reprodukciju.

4. Prethodno: reprodukujte prethodnu numeru.

5. Naredno: reprodukujte narednu numeru.

6. Zaustavi: zaustavite reprodukciju muzike i vratite se na prethodni meni.

7. Ponovi: ponovite reprodukciju numere: repeat1 (ponovi 1), repeat all (ponovi sve), repeat none (ne ponavljaj).

8. Lista za reprodukciju: prikažite listu numera za reprodukciju.

9. Informacije: prikažite informacije o muzici.

10. Birač vremena: izaberite vreme za reprodukciju muzike.

## Film

U multimedijalnom meniju pritisnite taster ◀/► da biste izabrali Movie (Film), zatim pritisnite taster OK da pristupite. Možete da izaberete film u folderu i pritisnite taster START(►) da biste ga reprodukovali.

Opcije za video plejer:

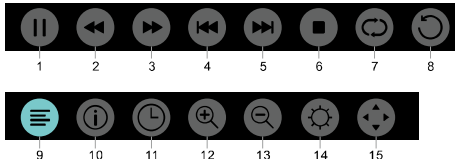

1. Reprodukcija / pauziranje: reprodukujte / pauzirajte video.

2. Brzo unazad: pritisnite ovaj taster za brzo premotavanje unazad; pritisnite taster START(►) na normalnu reprodukciju.

3. Brzo unapred: pritisnite ovaj taster za brzo premotavanje unapred; pritisnite taster START(►) na normalnu reprodukciju.

4. Prethodno: reprodukujte prethodni video.

5. Naredno: reprodukujte naredni video.

6. Zaustavi: zaustavite reprodukciju videa i vratite se na prethodni meni.

7. Ponovi: ponovite reprodukciju videa: repeat1 (ponovi 1), repeat all (ponovi sve), repeat none (ne ponavljaj).

8. PODESI À-B: Podesite tačku A i tačku B i možete da gledate ponavljanje između A i B.

9. Lista za reprodukciju: prikažite listu video snimaka za reprodukciju.

10. Informacije: prikažite informacije o video snimcima.

11. Birač vremena: izaberite vreme za reprodukciju video snimka.

12. Uveličaj: uvećajte sliku.

13. Smanji: smanjite fotografiju.

14. Odnos stranica: Podesite odnos stranica između opcija zoom1, zoom2, auto (automatski), 4:3, 16:9.

15. Premesti prikaz: Ako je slika veća od ekrana, možete da koristite ovu funkciju da pomerite sliku.

## TEKST

Meni za tekst nudi opcije iste kao za fotografije. Pogledajte opcije za fotografiju.

U multimedijalnom meniju pritisnite dugme ◀/► da biste izabrali TEXT (TEKST), zatim pritisnite dugme **OK** da pristupite. Možete da izaberete TEXT (TEKST) i folderu File (Datoteka) i pritisnite dugme START(►) na daljinskom upravljaču da biste reprodukovali.  Pritisnite dugme ◄/◀ da biste izabrali prethodnu stranu.
 Pritisnite dugme ►/▶ da biste izabrali narednu stranu.

## Informacije o specifikaciji

## Rezolucije ekrana

Računarski formati: Rezolucija - brzina osvežavanja:

| HD            | FHD            |
|---------------|----------------|
| 720×400 70Hz  | 640×480 60Hz   |
| 640×480 60Hz  | 800×600 60Hz   |
| 800×600 60Hz  | 1024×768 60Hz  |
| 1024×768 60Hz | 1360×768 60Hz  |
| 1360×768 60Hz | 1920×1080 60Hz |
|               |                |

#### Video formati: Rezolucija – brzina

osvežavanja:

. . . .

480i -60Hz 480p -60Hz 576i -50Hz 576p -50Hz 720p -50Hz, 60Hz 1080i -50Hz, 60Hz 1080p -50Hz, 60Hz

## Multimedija

Podržani uređaji za skladištenje: USB (samo FAT ili FAT 32 USB uređaji za skladištenje su podržani) Kompatibilni formati multimedijalnih datoteka: Slike: JPEG Zvuk: MP3 Video: MPEG 2 / MPEG4, H.264

## Snaga zvuka

8W×2

## Rezolucija ekrana

32PHS4001 / 32PHT4001 /32PHS4012: 1366×768 42PFS4012 / 43PFS4001/ 43PFT4001/ 43PFS4012/ 49PFS4001/ 49PFT4001/ 50PFS4012: 1920×1080

## Tjuner/prijem/slanje

Ulaz za antenu: 75 ohm koaksijalni (IEC75) Podržani sistemi: ATV: PAL, SECAM, NTSC DTV: DVB-T/C/T2

## Daljinski upravljač

Baterije: 2×AAA

## Napajanje

Električno napajanje: 100–240 V~, 50/60 Hz Potrošnja energije u režimu mirovanja: ≤0,5 W Ambijentalna temperatura: 5-40 °C Potrošnja energije: 32PHS4001 / 32PHT4001: 55 V 32PHS4012: 65 V 42PFS4012 / 43PFS4001 / 43PFT4001 / 43PFS4012: 75 V 49PFS4001/ 49PFT4001: 110 S0PFS4012: 108 W

## Dimenzije i težina 32PHS4001 / 32PHT4001

Bez postolja Dimenzije (ŠxVxD): 732×430×76(mm) Težina: 4,4kg Sa postoljem Dimenzije (ŠxVxD): 732×474×193(mm) Težina: 4,5kg

## 32PHS4012

Bez postolja Dimenzije (ŠxVxD): 732×432×76(mm) Težina: 4,0kg Sa postoljem Dimenzije (ŠxVxD): 732×492×183(mm) Težina: 4,0kg **42PF54012** 

#### 42PFS4012

Bez postolja Dimenzije (Š×V×D): 947×553×78(mm) Težina: 6,6kg Sa postoljem Dimenzije (Š×V×D): 947×610×226(mm) Težina: 6,7kg **43PFS4001/ 43PFT4001** 

Bez postolja

Dimenzije ( $\hat{S}$ ×V×D): 970×564×75(mm) Težina: 8.3kg Sa postoliem Dimenzije ( $\tilde{S}$ ×V×D): 970×614×219(mm) Težina: 8,5kg 43PFS4012 Bez postolia Dimenzije (ŠxVxD): 969×567×83(mm) Težina: 7.4kg Sa postoliem Dimenzije (ŠxVxD): 969×625×226(mm) Težina: 7,5kg 49PFS4001/ 49PFT4001 Bez postolja Dimenzije (ŠxVxD): 1102×639×82(mm) Težina: 9.6kg Sa postoljem Dimenzije (Š×V×D): 1102×696×258(mm) Težina: 10.0kg 50PFS4012: Bez postolja Dimenzije (Š×V×D): 1126×655×83(mm) Težina: 10,1kg

Sa postoljem Dimenzije (Š×V×D): 1126×713×226(mm) Težina: 10,3kg

## Softver

## Ažuriranje softvera

Može biti potrebno da ažurirate softver TV-a-Potreban vam je računar i USB memorijski uređaj da biste otpremili softver na TV-u. Koristite USB memorijski uređaj sa najmanje 256 MB slobodnog prostora. Postarajte se da zaštita za upisivanje podataka bude isključena.

1. Pokrenite ažuriranje na TV-u.

Za pokretanje ažuriranja softvera.... Pritispito dugmo **MENI I** da bisto prikaz

Pritisnite dugme **MENU** da biste prikazali glavni meni, izaberite SETTING (PODEŠAVANJE) i pritisnite **OK** da pristupite. Izaberite Software Update (USB) (Ažuriranje softvera (USB)), pritisnite **OK** da biste započeli ažuriranje softvera.

Identifikujte TV.

Ubacite USB memoriju u jedan od USB priključaka televizora. Identifikaciona datoteka je

upisana na USB memorijskom uređaju. Preuzmite softver za TV.

Ubacite USB memoriju u računar. Na USB memorijskom uređaju izaberite Locate file (Pronađi datoteku) i pažljivo je proverite). Pogledajte naziv softvera kao što je navedeno ispod:

| Model:    | Naziv softvera         |
|-----------|------------------------|
| 32PHS4001 | MSD3463_S_SN51_50.bin  |
| 32PHS4012 | MSD3463_S.bin          |
| 32PHT4001 | MSD3463 _SN51_50.bin   |
| 42PFS4012 | MSD3463_S_SN51_63.bin  |
| 43PFS4001 | MSD3463_S_AS358_70.bin |
| 43PFT4001 | MSD3463_AS358_70.bin   |
| 49PFS4001 | MSD3463_AS358_35.bin   |
| 49PFT4001 | MSD3463_AS358_35.bin   |
| 50PFS4012 | MSD3463_S_AS358_60.bin |
|           |                        |

Zatim preuzmite ove datoteke i kopirajte ih na USB memorijski uređaj. Nemojte da stavljate datoteku u folder.

• Ubacite USB memoriju u TV.

• Pritisnite dugme **MENU** da biste prikazali glavni meni, izaberite SETTING

(PODEŠAVANJE) i pritisnite **OK** da pristupite. • Izaberite Software Update (USB)

(Ažuriranje softvera (USB)), pritisnité **OK** i izaberite YES (DA), a TV će ažurirati softver automatski.

 Kada proces nadogradnje bude završen 100%, TV će se automatski restartovati.

#### Ažurirajte softver televizora

Ažuriranje se pokreće automatski.TV se isključuje na oko jedan minut, a zatim se ponovo uključuje. Sačekajte.

#### Napomena:

• Nemojte da koristite daljinski upravljač.

• Nemojte da uklanjate USB memoriju iz televizora.

 Održavajte napajanje stabilno tokom nadogradnje softvera. Ako napajanje iznenadno nestane, doći će do oštećenja televizora.

#### Softver otvorenog kôda

Ovaj televizor sadrži softver otvorenog kôda. Kompanija TP Vision Europe B.V. ovim putem nudi da isporuči, na zahtev, kopiju kompletnog odgovarajućeg izvornog kôda za softverske pakete otvorenog kôda zaštićenog autorskim pravima koji se koriste u ovom proizvodu za koje takva ponuda bude zatražena na osnovu odgovarajućih licenci. Ova ponuda važi do tri godine nakon kupovine proizvoda za svakog ko primi ovu informaciju. Za dobijanje izvornog kôda, pišite na engleskom jeziku na e-adresu open.source@tpvision.com.

#### lzjava o licenci za otvoreni kôd

Priznanja i tekst licenci za svaki softver otvorenog kôda koji se koristi u televizoru kompanije Philips.

Ovo je dokument u kome se opisuje distribucija izvornog kôda koji se koristi u televizoru kompanije Philips, koji spada ili pod opštu javnu licencu GNU (GPL) ili pod manje generalnu javnu licencu GNU (LGPL) ili pod bilo koju drugu licencu otvorenog kôda. Uputstva za dobijanje izvornog kôda za ovaj softver mogu se pronaći u korisničkom uputstvu.

KOMPANIJA PHILIPS NE DAJE NIKAKVE GARANCIJE, BILO IZRIČITE ILI PODRAZUMEVANE, UKLJUČUJUĆI GARANCIJE ZA POGODNOST ZA PRODAJU ILI POGODNOST ZA ODREĐENU NAMENU, UVEZI SA OVIM SOFTVEROM. Kompanija Philips ne nudi podršku za ovaj softver: Gorenavedeno ne utiče na vaše garancije i zakonska prava u vezi sa bilo kojim proizvodom kompanije Philips koji ste kupili. Važi samo za izvorni kôd koji je dostupan vama.

Ovaj televizor sadrži softver otvorenog kôda. Kompanija TP Vision Europe B.V. ovim putem nudi da isporuči, na zahtev, kopiju kompletnog odgovarajućeg izvornog kôda za softverske pakete otvorenog kôda zaštićenog autorskim pravima koji se koriste u ovom proizvodu za koje takva ponuda bude zatražena na osnovu odgovarajućih licenci. Ova ponuda važi do tri godine nakon kupovine proizvoda za svakog ko primi ovu informaciju. Za dobijanje izvornog kôda, pišite na engleskom jeziku na adresu

Intellectual Property Dept. TP Vision Europe B.V. Prins Bernhardplein 200 1097 JB Amsterdam

## Rešavanje problema i podrška

## Opšti problemi

#### Televizor se ne može uključiti:

 Razdvojite kabl za napajanje od utičnice.
 Sačekajte minut pre nego što ga ponovo povežete.

• Proverite da li je kabl za napajanje čvrsto povezan.

#### Daljinski upravljač ne radi ispravno:

• Proverite da li su baterije u daljinskom upravljaču ispravno ubačene u skladu sa orijentacijom "+/-".

• Zamenite baterije u daljinskom upravljaču ako su prazne ili slabe.

 Očistite daljinski upravljač i sočivo senzora na televizoru.

Meni televizora je na pogrešnom jeziku:

• Promenite meni televizora na željeni jezik. Prilikom uključivanja i isključivanja ili

#### prebacivanja televizora u režim mirovanja, iz kućišta televizora se čuje pucketajući zvuk:

• Nijedan korak nije potreban. Pucketajući zvuk potiče od normalnog širenja i sakupljanja televizora dok se hladi i zagreva. To ne utiče na njegove performanse.

## Problemi u vezi sa kanalima

## Nema digitalnih kanala pronađenih tokom instalacije:

 Pogledajte tehničke specifikacije da biste proverili da li vaš televizor podržava DVB-T ili DVB-C u vašoj državi.

• Postarajte se da svi kablovi budu pravilno povezani.

#### Prethodno instalirani kanali se ne prikazuju na listi kanala:

• Proverite da li je izabrana ispravna lista kanala.

## Problemi u vezi sa slikom

#### Televizor je uključen, ali nema slike:

• Proverite da li je antena ispravno povezana sa televizorom.

• Proverite da li je ispravan uređaj izabran kao

televizijski izvor.

#### Ima zvuka, ali nema slike:

• Proverite da li su podešavanja slike ispravno postavljena.

Loš televizijski prijem sa antenskog priključka:

• Proverite da li je antena ispravno povezana sa televizorom.

 Zvučnici, neuzemljeni zvučni uređaji, neonska svetla, visoke zgrade i drugi veliki objekti mogu da utiču na kvalitet prijema. Ako je moguće, pokušajte da unapredite kvalitet prijema promenom pravca antene ili pomeranjem uređaja dalje od televizora.

• Ako je prijem nekog određenog kanala loš, fino podesite ovaj kanal.

#### Kvalitet slike sa povezanih uređaja je loš:

• Proverite da li su uređaji povezani ispravno.

 Proverite da li su podešavanja slike ispravno postavljena.

Slika ne staje na ekran; prevelika je ili je premala:

• Pokušajte sa drugim formatom slike. **Položaj slike nije ispravan:** 

• Signali slike sa nekih uređaja možda neće stati na ekran ispravno. Proverite izlazni signal uređaja.

## Problemi sa zvukom

#### Slika se prikazuje, ali je kvalitet zvuka loš:

• Proverite da li su svi kablovi pravilno povezani.

• Proverite da li je možda jačina zvuka podešena na 0.

• Proverite da li zvuk nije utišan.

• Proverite da li su podešavanja zvuka ispravno postavljena.

Slika se prikazuje, ali zvuk izlazi samo iz jednog zvučnika:

• Proverite da li je balans zvuka postavljen na centar.

# Problemi sa povezivanjem preko HDMI veze

#### Postoje problemi sa HDMI uređajima:

• Imajte na umu da podrška za HDCP (Zaštita digitalnog sadržaja velikog propusnog opsega) može dovesti do kašnjenja kod prikaza sadržaja na televizoru sa HDMI uređaja.  Ako televizor ne prepoznaje HDMI uređaj i slika nije prikazana, pokušajte sa promenom izvora signala na drugi uređaj pre nego što ponovo vratite.

• Ako postoje smetnje u zvuku, proverite da li su izlazna podešavanja iz HDMI uređaja ispravna.

# Problemi sa povezivanjem sa računarom

Prikaz sa računara na televizoru nije stabilan:

• Proverite da li vaš računar koristi podržanu rezoluciju i brzinu osvežavanja.

• Podesite format televizijske slike za prikaz skale.

## Obratite nam se

Ako ne možete da rešite svoj problem, pogledajte Često postavljana pitanja za ovaj model na adresi www.philips.com/support.

Ako problem ostane nerešen, obratite se svoj lokalnom korisničkom servisu kompanije Philips.

## Upozorenje

Nemojte da pokušavate sami da popravite televizor: To može da dovede do teške povrede, nepopravljive štete televizora i kršenja garancije.

#### Napomena:

Zabeležite model i serijski broj televizora pre nego što se obratite korisničkom servisu kompanije Philips. Ovi brojevi su odštampani na zadnjoj/donjoj strani televizora i na pakovanju.

## Uslovi korišćenja, autorska prava i licence

## Uslovi korišćenja

2017© TP Vision Europe B.V. Sva prava zadržana. Specifikacije su podložne izmeni bez prethodnog obaveštenja. Zaštitni znaci su vlasništvo kompanije Koninklijke Philips N.V ili odgovarajućih vlasnika. Kompanija TP Vision Europe B.V. zadržava pravo da izmeni proizvode u bilo kom trenutku bez obaveze da prilagodi ranije zalihe u skladu sa time.

Smatra se da je materijal u ovom priručniku odgovarajuć za predviđenu upotrebu sistema. Ako se proizvod ili njegovi pojedinačni moduli ili procedure koriste u svrhe koje nisu ovde navedene, potrebno je pribaviti potvrdu za njihovu validnost i pogodnost. Kompanija TP Vision Europe B.V. garantuje da materijal ne narušava pravo na bilo koji patent u Sjedinjenim Državama. Dalja garancija se ne daje izričito ili podrazumevano.

Kompanija TP Vision Europe B.V. se ne može smatrati odgovornom ni za bilo kakve greške u sadržaju ovog dokumenta niti za bilo kakve probleme koji proisteknu zbog sadržaja u ovom dokumentu. Greške koje se prijave kompaniji Philips biće ispravljene i objavljene na veb-sajtu kompanije Philips što je to pre moguće.

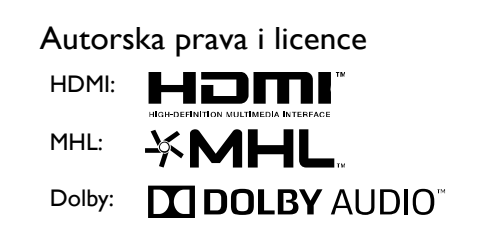

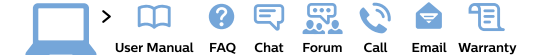

#### www.philips.com/support

**България** Грижа за клиента **02 4916 273** (Национапен номер)

België/Belgique Klantenservice/ Service Consommateurs 02 700 72 62 (0.15€/min.)

Bosna i Hercegovina Potpora potrošačima 033 941 251 (Lokalni poziv)

Republika Srbija Potpora potrošačima 011 321 6840 (Lokalni poziv)

Česká republika Zákaznická podpora 228 880 895 (Mistni tarif)

Danmark Kundeservice 3525 8314

Deutschland Kundendienst 069 66 80 10 10 (Zum Festnetztarif ihres Anbieters)

Ελλάδα Τμήμα καταναλωτών 2111983028 (Διεθνής κλήση)

Eesti Klienditugi 668 30 61 (Kohalikud kõned)

España Atencíon al consumidor 913 496 582 (0,10€ + 0,08€/min.)

#### France

Service Consommateurs 01 57 32 40 50 (coût d'un appel local sauf surcoût éventuel selon opérateur réseau)

Hrvatska Potpora potrošačima 01 777 66 01 (Lokalni poziv)

Indonesia Consumer Care 0800 133 3000

Ireland Consumer Care 015 24 54 45 (National Call)

Italia Servizio Consumatori 0245 28 70 14 (Chiamata nazionale)

Қазақстан Республикасы байланыс орталығы 810 800 2000 00 04 (стационарлық нөмірлерден Қазақстан Республикасы бойынша қоқырау шалу тегін)

Latvija Klientu atbalsts 6616 32 63 (Vietěiais tarifs)

Lietuva Klientų palaikymo tarnyba 8 521 402 93 (Vietinais tarifais)

Luxembourg Service Consommateurs 2487 11 00 (Appel nat./Nationale Ruf)

Magyarország Ügyfélszolgálat (061) 700 81 51 (Belföldi hívás) Malaysia Consumer Care 1800 220 180

Nederland Klantenservice 0900 202 08 71 (1€/gesprek)

Norge Forbrukerstøtte 22 97 19 14

Österreich Kundendienst 0150 284 21 40 (0,05€/Min.)

Республика Беларусь Контакт Центр 8 10 (800) 2000 00 04 (бесплатный звонок по Республике Беларусь со стационарных номеров)

Российская Федерация Контакт Центр 8 (800) 220 00 04 (бесплатный звонок по России)

Polska Wsparcie Klienta 22 397 15 04 (Połączenie lokalne)

Portugal Assistência a clientes 800 780 068 (0,03€/min. – Móvel 0,28€/min.)

România Serviciul Clienți 031 630 00 42 (Tarif local)

Schweiz/Suisse/Svizzera Kundendienst/ Service Consommateurs/Servizio Consumatori 0848 000 291 (0.04 CHF/Min) Slovenija Skrb za potrošnike 01 88 88 312 (Lokalni klic)

Slovensko Zákaznícka podpora 02 332 154 93 (vnútroštátny hovor)

Suomi Finland Kuluttajapalvelu 09 88 62 50 40

Sverige Kundtjänst 08 57 92 90 96

Türkiye Tüketici Hizmetleri 0 850 222 44 66

Україна Служба підтримки споживачів 0-800-500-480 (дзвінки зі стаціонарних телефонів безкоштовні)

United Kingdom Consumer Care 020 79 49 03 19 (5p/min BT landline)

Argentina Consumer Care 0800 444 77 49 - Buenos Aires 0810 444 7782

Brasil Suporte ao Consumidor 0800 701 02 45 - São Paulo 29 38 02 45

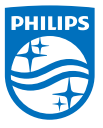

All registered and unregistered trademarks are property of their respective owners. Specifications are subject to change without notice. Philips and the Philips' shield emblem are trademarks of Koninklijke Philips NV. and are used under license from Koninklijke Philips NV. 2017  $\otimes$  TP Vision Europe B.V. All rights reserved. philips com